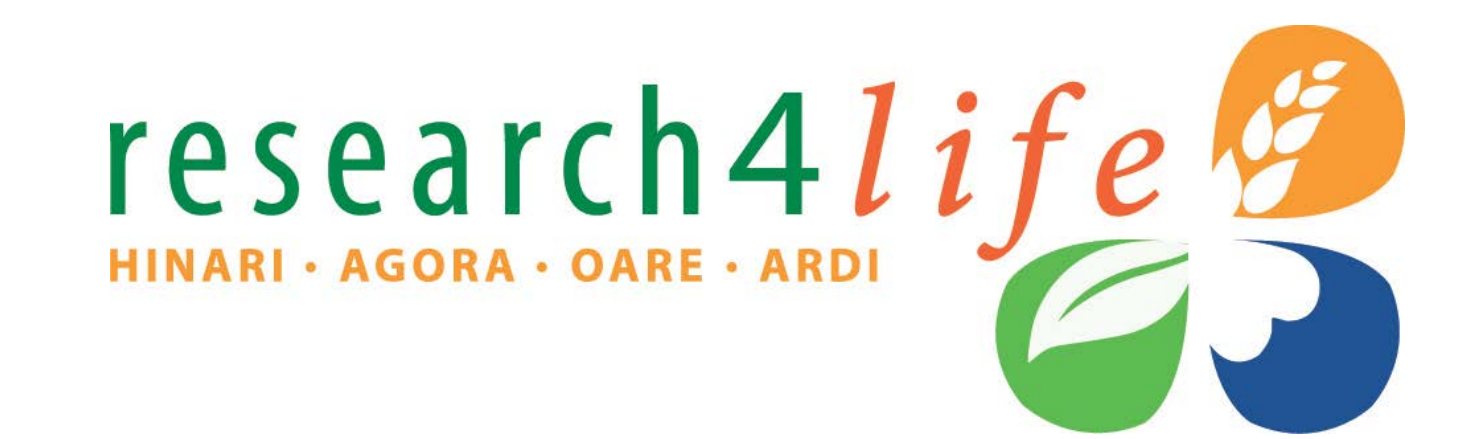

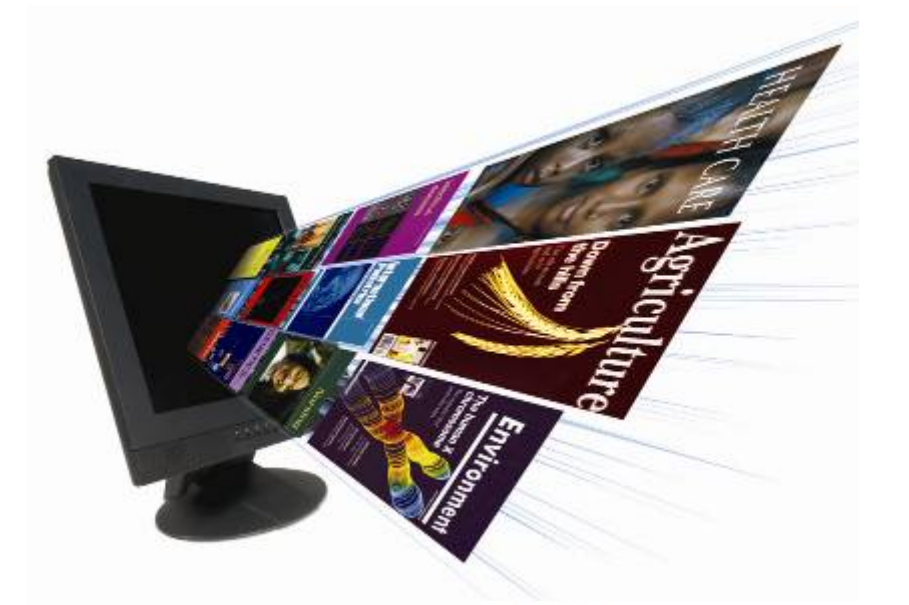

| | | N A R

### Introduction & Background

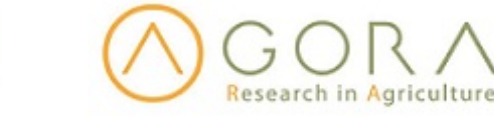

OARE Research in the Environment

ARDI Research for Innovation

### What is Research4Life

- Access to research in the developing world
- The four Research4Life programmes that provide developing countries with free or low cost access to academic and professional peer-reviewed content online:
  - HINARI (Research in Health)
  - AGORA (Research in Agriculture)
  - OARE (Research in the Environment)
  - ARDI (Research for Innovation)

### Partners

#### http://extranet.who.int/hinari/en/partners.php

#### Key Publishers

- Elsevier
- Springer
- Wiley
- Sage
- Taylor & Francis
- Lippincott/Williams & Wilkins
- BioOne
- Oxford University Press
- Nature Publishing
- Other science/technical/ medical publishers

#### **Programme Partners**

- World Health Organization
- Food and Agriculture Organization of the United Nations
- United Nations Environment Programme
- World Intellectual Property Organization
- International Association of Scientific, Technical and Medical Publishers
- Yale University Library
- Cornell University Mann Library
- National Library of Medicine
- Information Training and Outreach Centre for Africa

research4

□ Librarians Without Borders<sup>®</sup>/MLA

### Research4Life Timeline

- HINARI was launched in January 2002 for "free access" countries (Group A). The "very low cost" option was added in 2003 (Group B) and the groups apply to all programmes
- AGORA (agriculture) was launched in 2003
- OARE (environment) was launched in 2006
- ARDI (applied sciences) was launched in 2009 and joined Research4Life in 2011

research

# Delivering access to more than 14 000 of the world's leading primary research and review journals

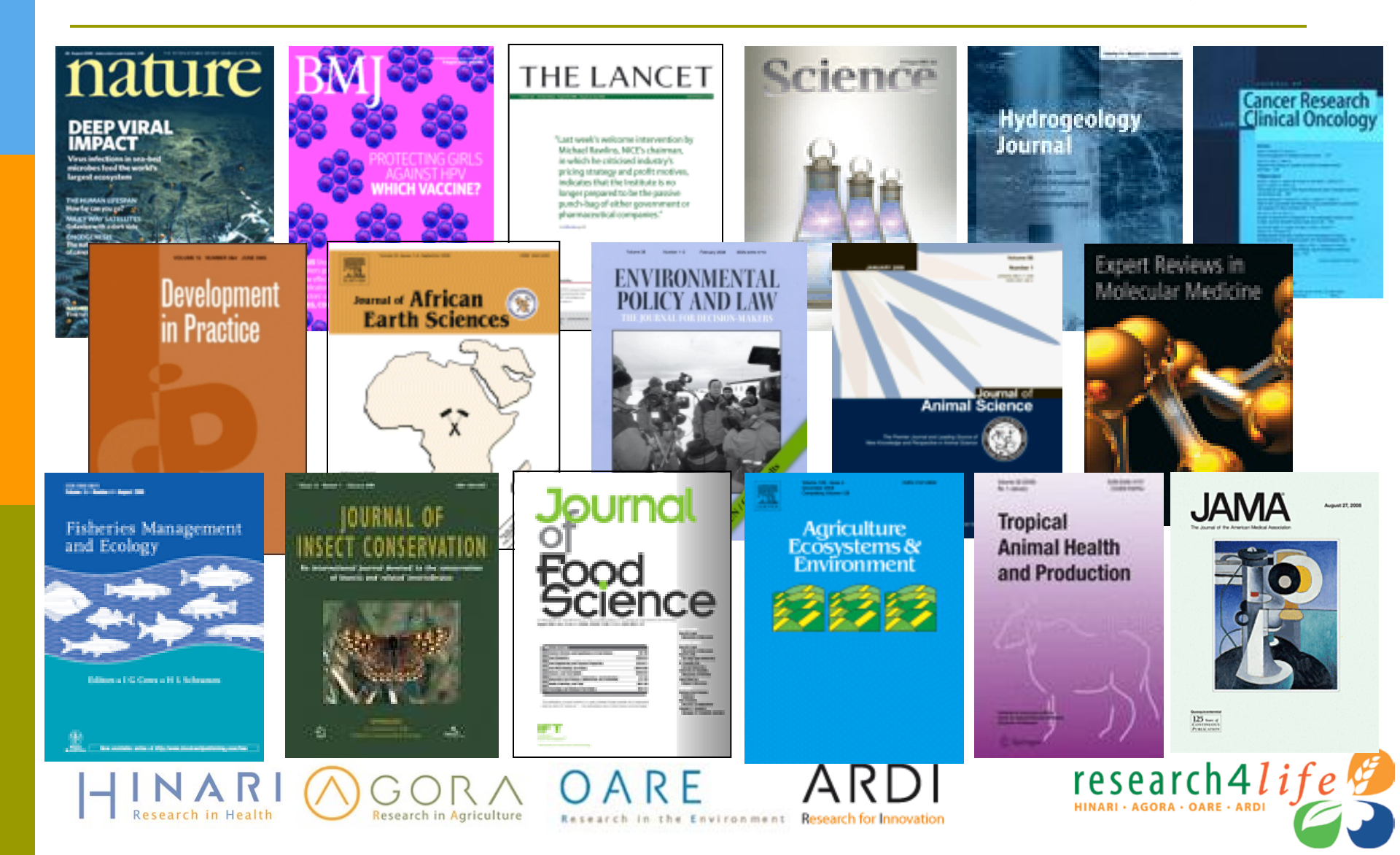

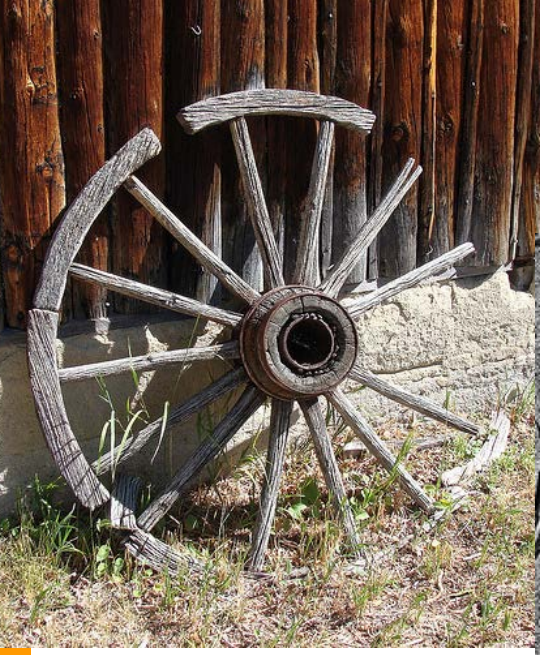

CC Martin LaBar

CC Grant MacDonald

Research in the Environment Research for Innovation

CC Raveesh Vyas

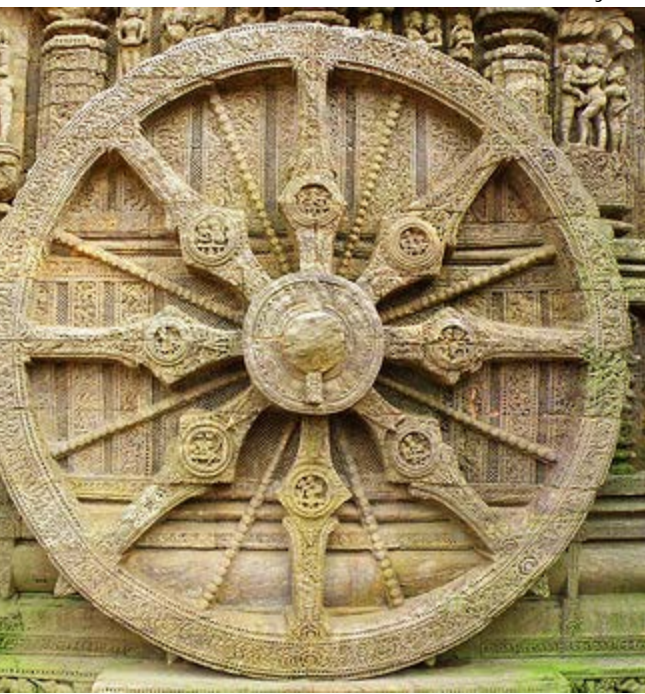

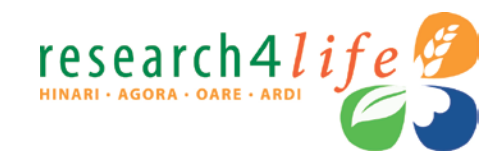

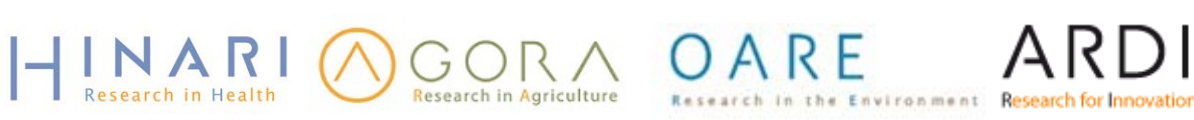

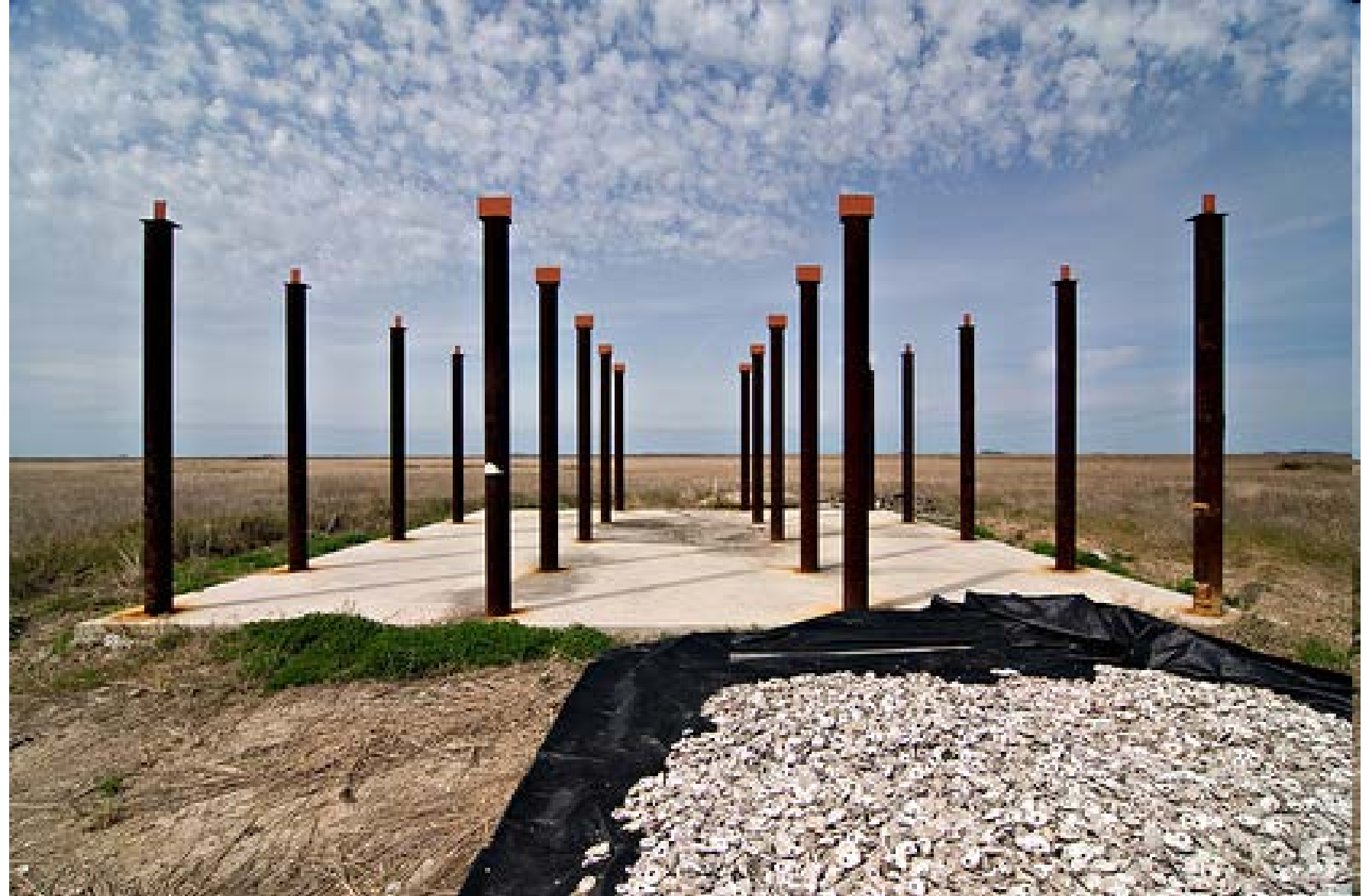

OARE

Αſ

Research in the Environment Research for Innovation

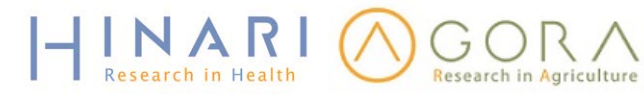

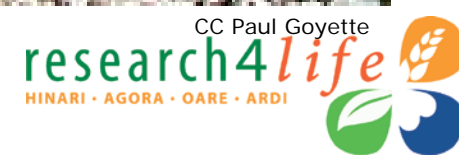

### Eligibility for all 4 programmes

- Country eligibility is based on four factors: Total GNI (World Bank figures), GNI per capita (World Bank figures), United Nations Least Developed Country (LDCs) List and Human Development Index (HDI). Detailed information: http://www.research4life.org/institutions/criteria/
- If your institution is in a Group A (free access) country, area, or territory, then access is free.
- If your institution is in a Group B (low-cost access) country, area, or territory, access to the Research4Life programmes costs US\$ 1500 per institution per calendar year (from January through December).

research4

More than 100 countries, areas, and territories are eligible

OARE

## Eligibility (2)

- Eligible categories of institutions are:
  - national universities
  - research institutes
  - professional schools (medicine, agriculture, public health, dentistry, environment, pharmacy, nursing, engineering)
  - teaching hospitals
  - government: ministries and agencies
  - national libraries
  - Iocally based non-governmental organizations
  - agricultural extension centers

All faculty, staff members and students are entitled to obtain the institutional Username and Password.

) A R F

research4

### Who is Eligible for Research4Life?

#### Countries, areas and territories eligible for Research4Life

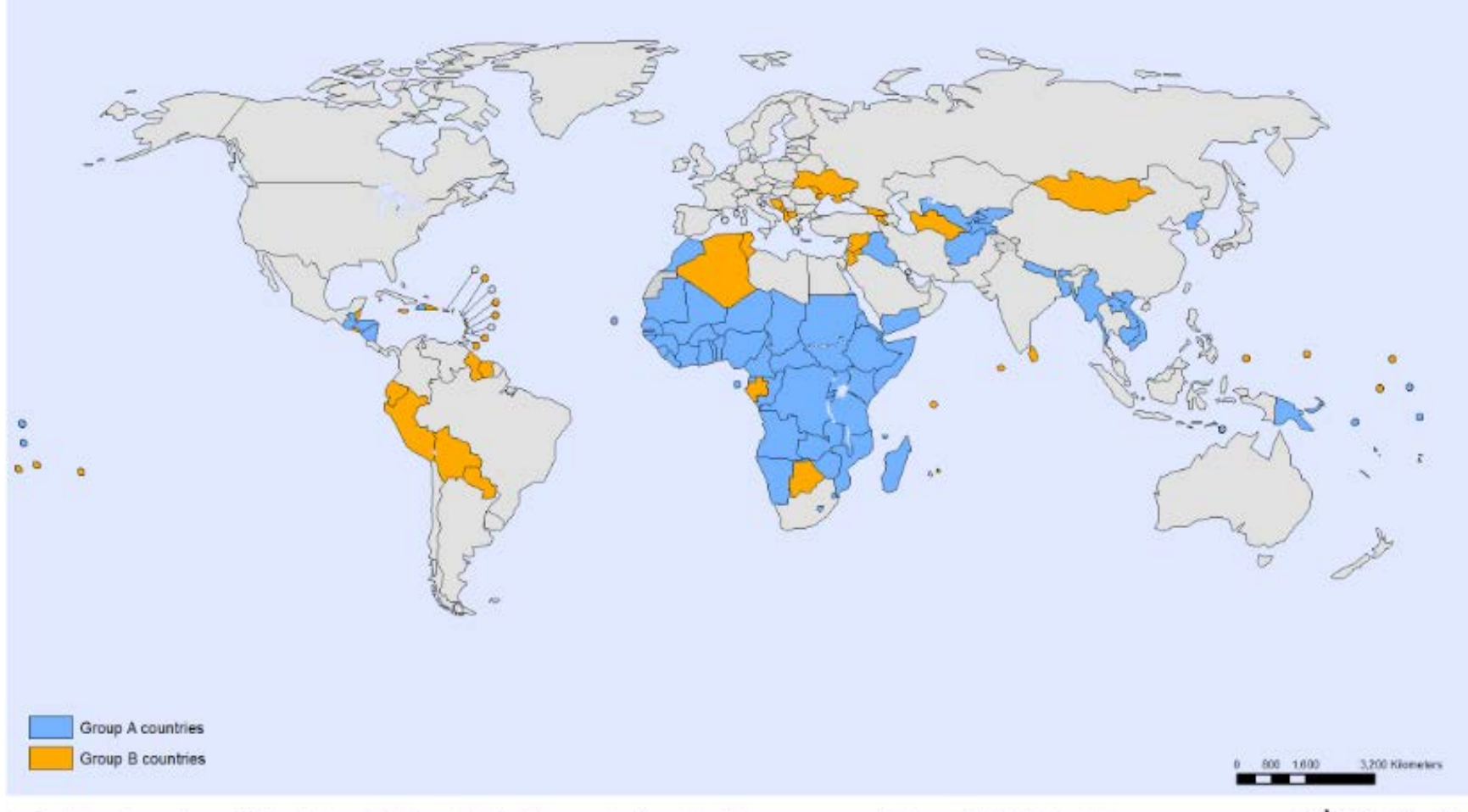

The boundaries and names shown and the designations used on this map do not imply the expression of any opinion whatsoever on the part of the World Health Organization concerning the legal status of any country, territory, city or area or of its authorities, or concerning the delimitation of its frontiers or boundaries. Dotted and dashed lines on maps represent approximate border lines for which there may not yet be full agreement. Data Source: World Health Organization Map Production: Health Statistics and Information Systems (HSI) World Health Organization

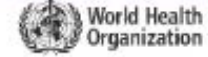

© WHO 2014. All rights reserved.

### Research4Life in 2014 statistics

HINARI: www.who.int/hinari

400 publishers:

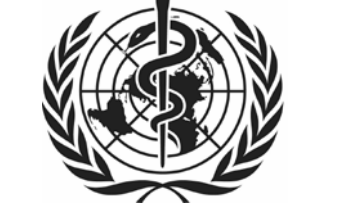

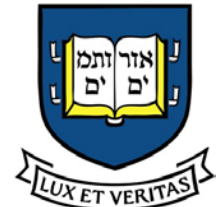

- 13,000 journals; 29,000 books
- 5600 institutions registered for access in 100+ countries, areas and territories

AGORA: <u>www.aginternetwork.org</u>

- 2700 institutions registered for access
- 230 publishers: 5300 journals; 3600 books

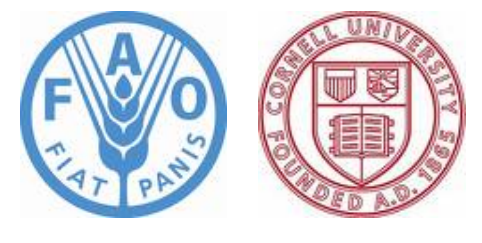

### More Research4Life programmes

#### OARE: www.oaresciences.org

- 2600 institutions registered for access
- 130 publishers: 5700 journals; 14,000 books

#### ARDI: www.wipo.int/ardi

- 300 institutions registered for access
- 30 publishers: 3900 journals; 15,000 books

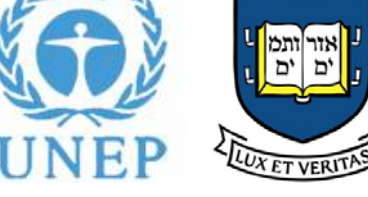

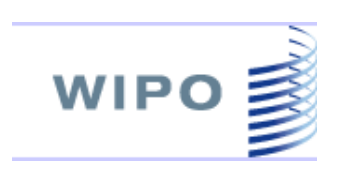

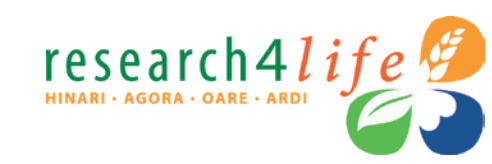

### http://extranet.who.int/hinari/en/journals.php

| ← → C f  C extranet.w                                                      | ho.int/hinari/en/journals.                                                     | ohp                                                 | Ş                                                                | ☆ 🖪 😒 者 🔳                                             |
|----------------------------------------------------------------------------|--------------------------------------------------------------------------------|-----------------------------------------------------|------------------------------------------------------------------|-------------------------------------------------------|
| HINAR<br>Research in Healt                                                 | t h                                                                            | En   عربي                                           | <mark>glish</mark>   Français   Русский  <br>Please lo<br>access | Español Português<br>og in to<br>HINARI <b>Log in</b> |
| HINARI                                                                     | Content Home                                                                   | Find by: Subject                                    | ct Language                                                      | Publisher                                             |
| About HINARI<br>Access the content                                         | HINARI                                                                         | Enabling the developing world t                     | to access health resea                                           | arch                                                  |
| Eligibility<br>Partners<br>Training Materials<br>FAQs                      | Journals collection<br>A B C D E F G H I J<br>View complete list of            | K L M N O P Q R S T U V W X Y Z<br>of journals      | <u>Search inside HINAF</u><br>through database an<br>searching   | <u> I full-text</u><br>nd article                     |
| Register for HINARI<br>Find out what you need<br>to know about registering | Books collection<br><u>A B C D E F G H I J</u><br><u>View complete list of</u> | <u>K L M N O P Q R S T U V W X Y Z<br/>of books</u> | Reference sources<br>Free collections<br>SELECT FREE COLL        | ECTION V                                              |
|                                                                            | Search inside HINAF                                                            | RI full-text using PubMed more info                 |                                                                  |                                                       |
| C WHO 2012                                                                 | Contact us<br>Privacy Policy                                                   |                                                     |                                                                  |                                                       |
| HINARI (                                                                   | GORA<br>Research in Agriculture                                                | OARE ARE                                            | vation rese                                                      | arch4lif                                              |

### http://agora.aginternetwork.org/content/en/journals.php

|                                                                                    |                                                                               |                                     | Englis حربي    | sh   Français   Русский   Español   Português                                                   |
|------------------------------------------------------------------------------------|-------------------------------------------------------------------------------|-------------------------------------|----------------|-------------------------------------------------------------------------------------------------|
| GOR/<br>Research in Agricult                                                       | ure                                                                           |                                     |                | Please log in to<br>access AGORA                                                                |
| AGORA                                                                              | Content Home                                                                  | Find by:                            | Subject        | Language Publisher                                                                              |
| About AGORA                                                                        | AGORA - Enabli                                                                | ing the developing w                | vorld to ac    | cess agriculture research                                                                       |
| Access the content         Eligibility         Partners         Training Materials | Journals collection<br>A B C D E E G H I J K L N<br>View complete list of jou | MNOPQRSTUVW<br>Irnals               | LXYZ           | Search inside AGORA full-text<br>through database and article<br>searching<br>Reference sources |
| FAQs Register for AGORA Find out what you need to know about registering           | Books collection<br>A B C D E E G H I J K L M<br>View complete list of boo    | <u>M N O P Q R S T U V W</u><br>oks | <u>IXYZ</u>    | Free collections                                                                                |
| Contact us   Privacy Policy                                                        | <u>Search Inside AGONA fui</u>                                                | Cor                                 | ntent supporte | ed via World Health Organization architecture<br>© FAO 2012                                     |
|                                                                                    | OGORA 0/                                                                      | ARE AI                              | RDI            | research4life                                                                                   |

Research in Health

Research in Agriculture

Research in the Environment Research for Innovation

### http://oare.oaresciences.org/content/en/journals.php

| OARE<br>RESEARCH IN THE ENVIRON                                             | IMENT                                                                    |                                                    | Englis   عربي                   | h   Français   Русский<br>Please I<br>acces                               | español Português<br>og in to<br>s OARE Log in |
|-----------------------------------------------------------------------------|--------------------------------------------------------------------------|----------------------------------------------------|---------------------------------|---------------------------------------------------------------------------|------------------------------------------------|
| OARE                                                                        | Content Home                                                             | Find by:                                           | Subject                         | Language                                                                  | Publisher                                      |
| About OARE<br>Access the content                                            | OARE - Ena                                                               | bling the developing we                            | orld to acces                   | ss environment r                                                          | esearch                                        |
| Eligibility<br>Partners<br>Training Materials<br>FAQs                       | Journals collection                                                      | n<br>KLMNOPQRSTUV<br>fjournals                     | NXYZ <u>t</u>                   | Search inside OARE<br>hrough database a<br>searching<br>Reference sources | <u>full-text</u><br>nd article                 |
| Register for OARE<br>Find out what you need<br>to know about<br>registering | Books collection<br>A B C D E E G H I J J<br><u>View complete list o</u> | <u>K L M N O P Q R S T U V N</u><br><u>f books</u> | M X Y Z                         | Free collections                                                          | ECTION 🔻                                       |
| Contact us   Privacy Policy                                                 |                                                                          | Co                                                 | ontent supported<br>© Online Ad | d via World Health Orga<br>ccess to Research in th                        | nization architecture<br>e Environment, 2012   |

Research for Innovation

OARF

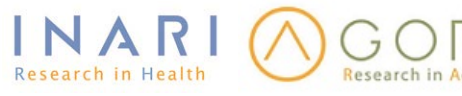

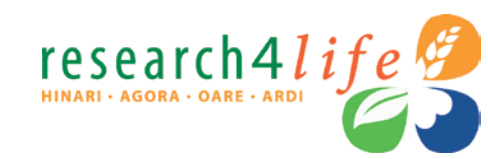

### http://ardi2.wipo.int/content/en/journals.php

| ARDI<br>Research for Innovation                                                                                                    |          | Er   عربی                                                 | nglish   Español   França<br>Please log i                 | nis   Português   Русский<br>in to access<br>ARDI Log in |
|----------------------------------------------------------------------------------------------------|----------|-----------------------------------------------------------|-----------------------------------------------------------|----------------------------------------------------------|
| Content Home                                                                                                    | Find by: | Subject                                                   | Language                                                  | Publisher                                                |
| Journals collection<br>$\underline{A} \underline{B} \underline{C} \underline{D} \underline{E} \underline{F} \underline{G} \underline{H} \underline{I} \underline{J} \underline{K} \underline{L} \underline{M} \underline{N} \underline{O} \underline{P} \underline{Q} \underline{R} \underline{S} \underline{T} \underline{U} \underline{V} \underline{W} \underline{X} \underline{Y} \underline{Z}$<br><u>View complete list of journals</u> |          | Search inside AF<br>article searching<br>Reference source | <u>RDI full-text through</u>                              | database and                                             |
| Books collection<br><u>ABCDEFGHIJKLMNOPQRSTUVWXYZ</u><br><u>View complete list of books</u>                                                                                                    |          | Free collection SELECT FREE Partners                      | IS<br>COLLECTION                                          | -                                                        |
| Contact us                                                                                                    |          | ARDI is administe<br>The ARD                              | red by the World Intellect<br>I portal is hosted by the V | tual Property Organization<br>World Health Organization  |

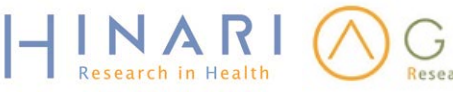

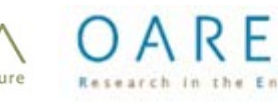

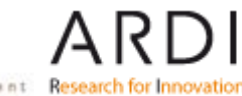

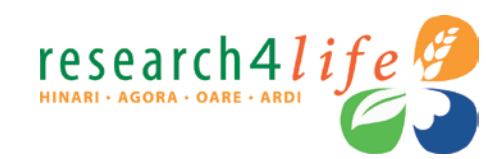

### **Registration Guide**

http://www.research4life.org/howtoregister2

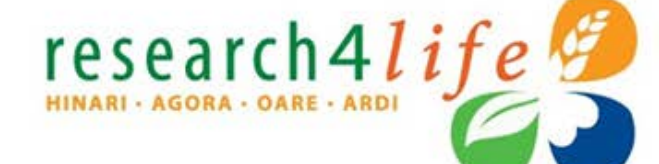

Access to Research in the Developing World

Environment

OARE

Research in Agriculture

ARD

| номе                         | ABOUT                                                                                      | TRAINING                                                                               | ELIGIBLE CO                                                                  | INTRIES           | CASE STUDIES             | NEWS          | CONTACT | FAQS     | BLOG                                  |
|------------------------------|--------------------------------------------------------------------------------------------|----------------------------------------------------------------------------------------|------------------------------------------------------------------------------|-------------------|--------------------------|---------------|---------|----------|---------------------------------------|
| HOW TO                       | REGISTE                                                                                    | <b>R</b><br>stration instruc                                                           | tions are availab                                                            | le in: English,   | español <b>and franç</b> | ais           |         | F<br>for | <b>EGISTER</b><br>our programmes      |
| This docume<br>ARDI. To regi | nt is a step-by-:<br>ster these prog                                                       | step guide to con<br>rammes online cl                                                  | npleting the Researc<br>lick here.                                           | h4Life registra   | tion Online for HIN/     | ARI, AGORA, O | ARE and | Follow   | us <b>fin E</b>                       |
|                              | Programme (REC<br>Please select one p<br>your organization,<br>each programme is<br>above, | UTRED):<br>rogramme based on ti<br>More information on th<br>s available by clicking o | he information needs of<br>le content available in<br>on the programme logos | HINARI: 🤉         | agora: 🔍 oare: 🔍         | ardi: Ö       |         |          |                                       |
|                              |                                                                                            | Country, area, or                                                                      | territory (REQUIRED):                                                        |                   |                          | •             |         | -        | and the tele late                     |
|                              |                                                                                            | Type of in                                                                             | nstitution (REQUIRED):                                                       | ñ                 | •                        |               |         | and the  |                                       |
|                              |                                                                                            | Institution                                                                            | name full (REQUIRED):                                                        |                   |                          |               |         |          |                                       |
|                              |                                                                                            | Insti                                                                                  | itution postal address:                                                      | 0                 |                          | 1             |         |          | we coally through its tay as on ginal |
|                              |                                                                                            | Institu                                                                                | ution city (REQUIRED):                                                       | Ĺ.                |                          |               |         | 0        | See all videos                        |
|                              |                                                                                            | Telephone country                                                                      | y code:                                                                      | Telephone city co | ode:                     |               |         |          |                                       |
|                              | Institut<br>exclusively                                                                    | ion telephone numb<br>numeric: no symbol                                               | er (REQUIRED) (NOTE:<br>s, no spaces allowed):                               |                   |                          | ]             |         |          | R4L ON TWITTER                        |

Registration form is available in three languages: English , Spanish and French

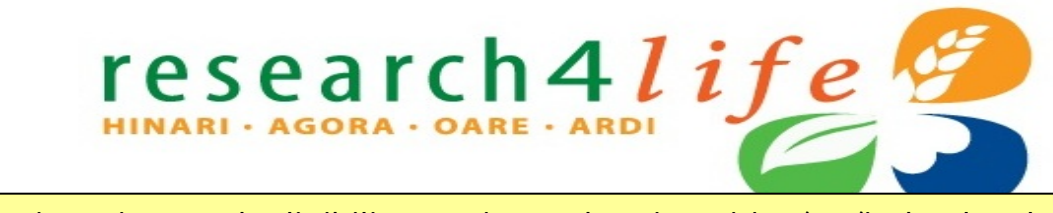

#### http://www.who.int/hinari/faq/registration\_and\_eligibility\_registered\_universities/en/index.html

GOR/

Research in Agriculture

If your institution is an academic, government or research institution in a developing country, you may be eligible to join one or more of the Research4Life Programmes ( check eligibility ).

INARI

Your institution might already be registered with one of the programmes. If so, it can register again for a different programme, but before proceeding, please check the list of registered institutions (registered universities and professional schools by programme) before proceeding.

OARE

Research for Innos

Please note that (1) Only one registration per programme is required per institution, and (2) More than one contact is required to register an institution. (3) Individuals are not eligible to register, only institutions. (4) Only one programme can be selected for registration at a time

Once we review your registration, we will issue a common username and password for all staff at your institution. As HINARI, AGORA, OARE and ARDI are in fact virtual libraries, we suggest that your institution's librarian be our main contact point. Should your institution not have a library, your director will be the main contact.

| <b>Programme (REQUIRED):</b><br>Please select one programme based on the information needs of<br>your organization. More information on the content available in<br>each programme is available by clicking on the programme logos<br>above. | HINARI: O AGORA: O OARE: ARDI: O |
|----------------------------------------------------------------------------------------------------|----------------------------------|
| Country, area, or territory (REQUIRED):                                                                                                    | ▼                                |
| Type of institution (REQUIRED):                                                                                                    | <b>T</b>                         |
| Institution name full (REQUIRED):                                                                                                    |                                  |
| Institution postal address:                                                                                                    |                                  |
| Institution city (REQUIRED):                                                                                                    |                                  |
| Telephone country code:                                                                                                    | Telephone city code:             |
| Institution telephone number (REQUIRED):                                                                                                    |                                  |
| Institution fax number:                                                                                                    |                                  |
| Institution website:                                                                                                    | I                                |
| Describe briefly your institution and its activities (max<br>255 char.):                                                                                                    |                                  |

### Looking for More Information?

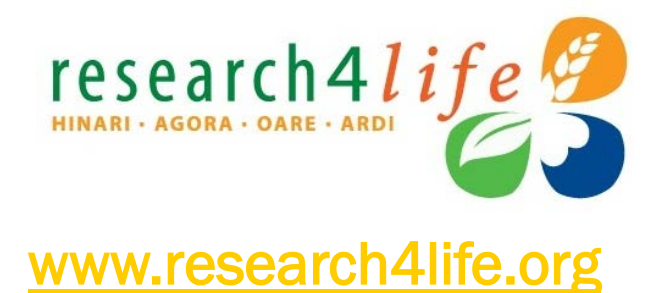

OARF

### **HINARI**

- www.who.int/hinari
- hinari@who.int

### AGORA

- www.aginternetwork.org
- agora@fao.org

### OARE

- www.unep.org/oare
- oare@unep

ARDI

www.wipo.int/ardi

research41 i

ardi@wipo.int

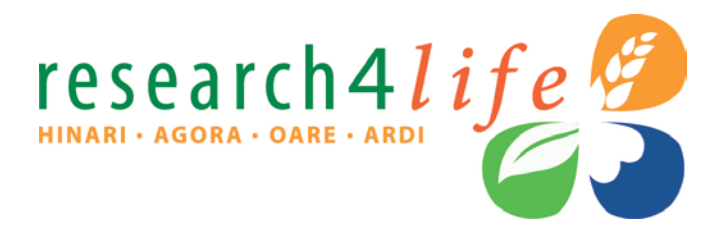

## Thank You

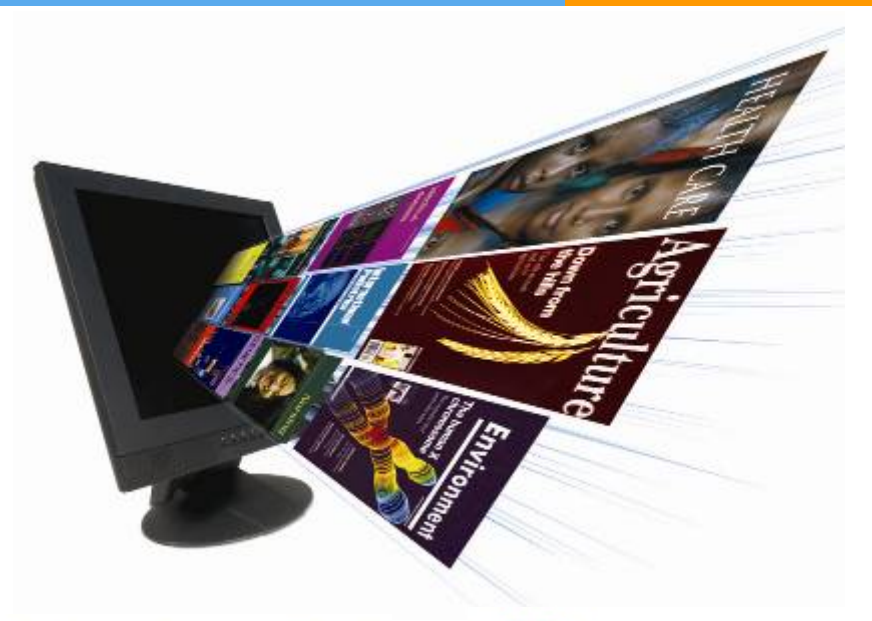

HINARI Research in Health

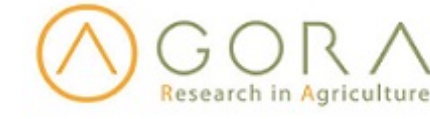

OARE Research in the Environment

ARDI Research for Innovation

### Research4Life Programmes/ Key Points for Use

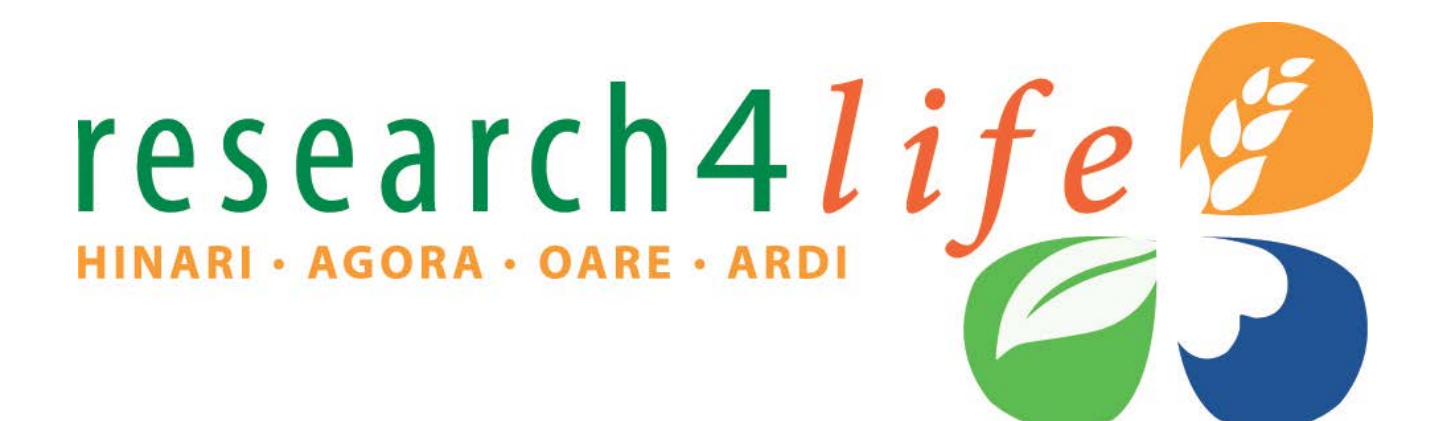

## Table of Contents

- Main features
- Logging in
- Finding journals
- Finding books
- Other full-text resources
- Databases (PubMed)
- Navigating through a database (PubMed)
- Research4Life programmes Training Materials

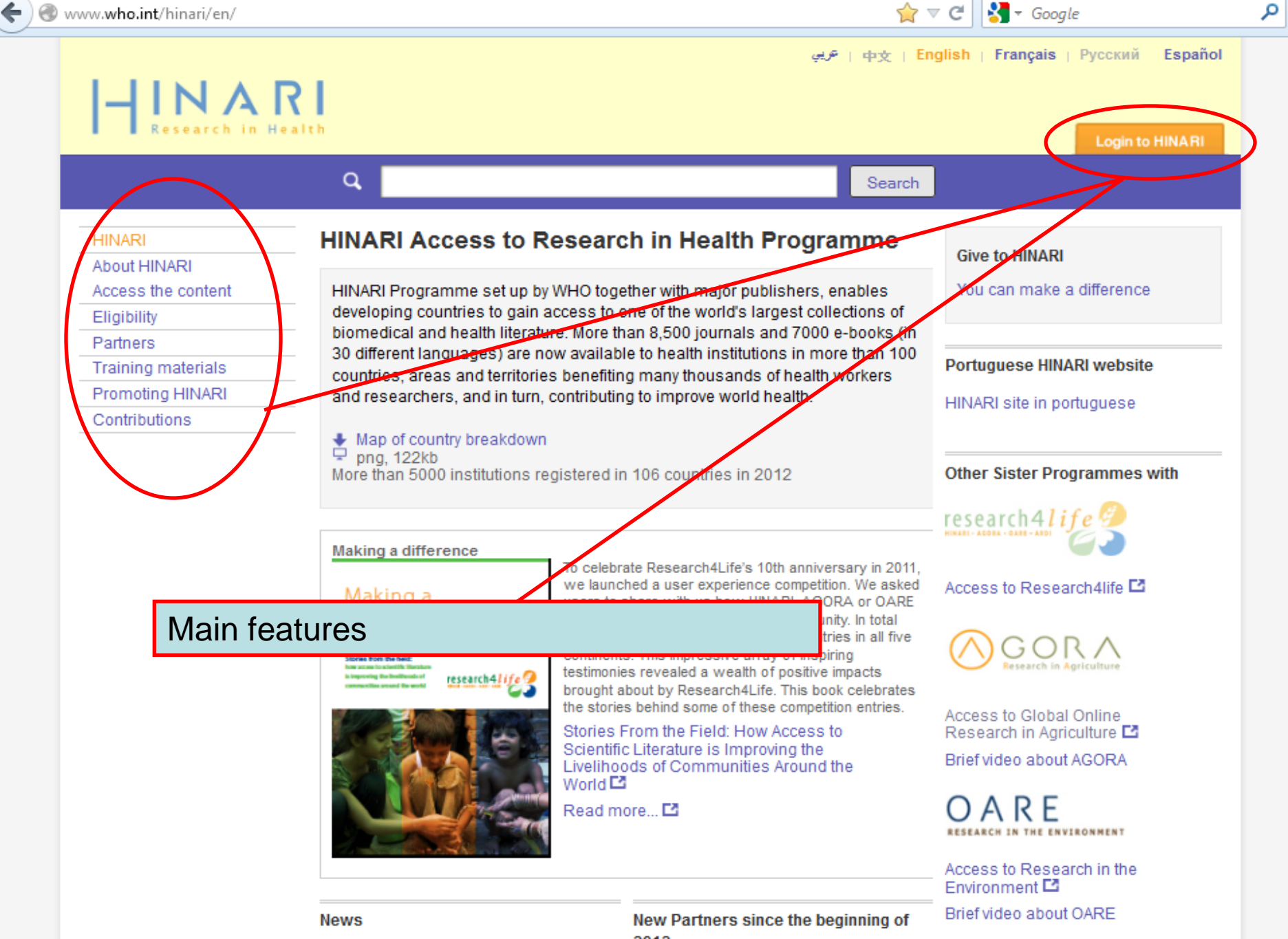

HINARI and Research4Life programmes launch new portals 2012

1

We are pleased to recognize the

### Example:

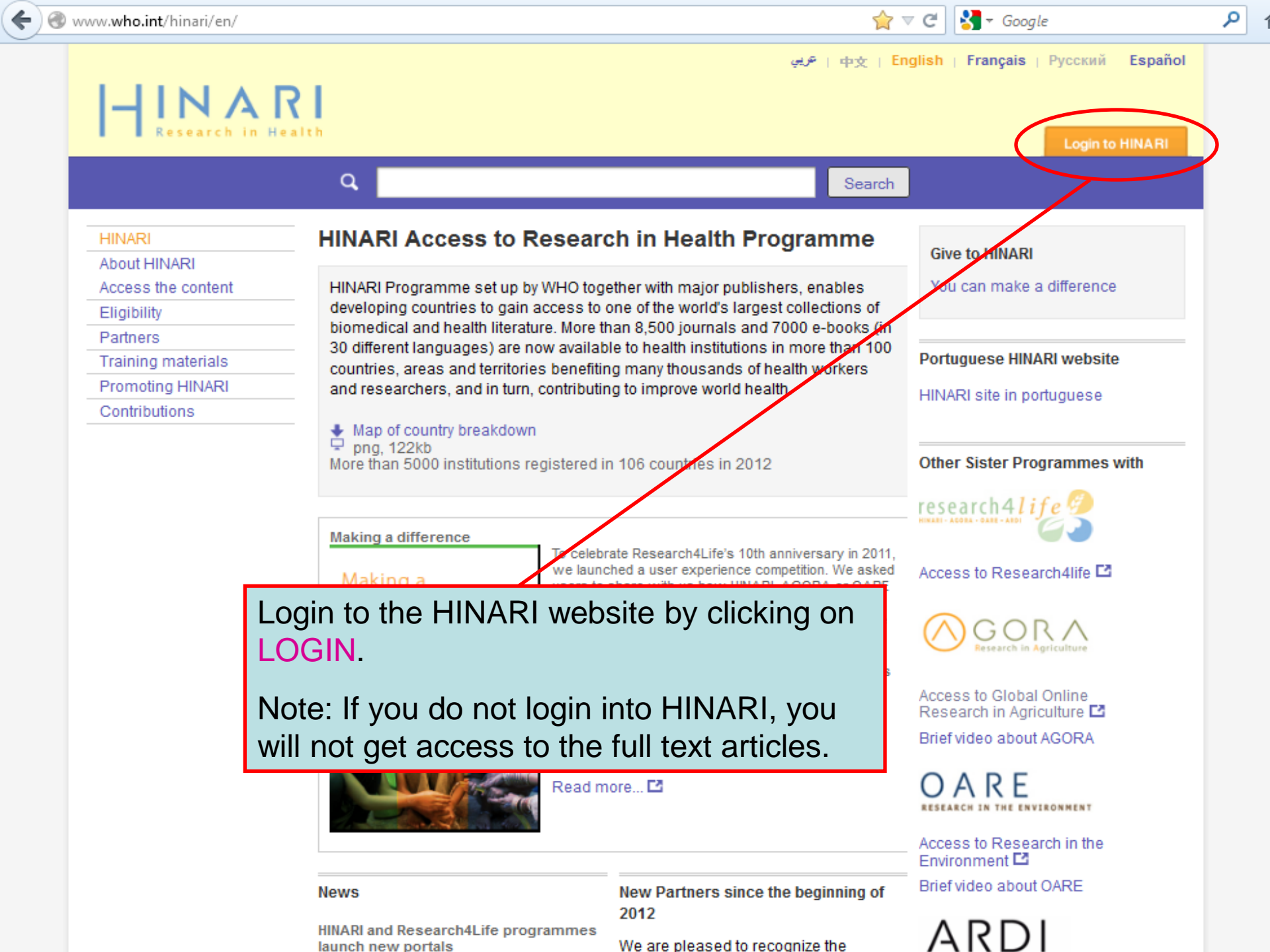

🗧 🔶 C 🖌 🕒 https://stsr4l.who.int/adfs/ls/?wa=wsignin1.0&wtrealm=https%3a%2f%2fstsr4l.who.int%2fuagredi Q 🎡 🛄

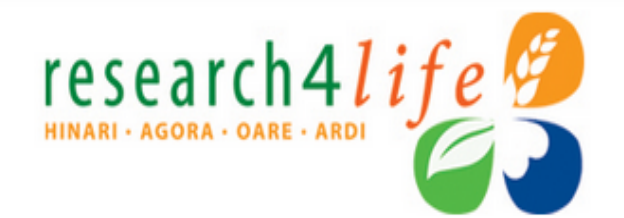

| Type your user name | and password.           |  |
|---------------------|-------------------------|--|
|                     | User name:<br>Password: |  |
|                     | Sign In                 |  |

Our expanded authentication system is currently requiring a second login of your HINARI, AGORA, OARE or ARDI access accounts for some publishers. We apologise for the inconvenience and are working to reduce the need for this second login request.

We will need to enter our HINARI User Name and Password in the appropriate boxes, then click on the Login button. To have access to the full text articles, you must properly sign in.

If you do not use the Internet Explorer Web browser, this slide will be all you see (as of 01 April 2014). If you use Internet Explorer, you will continue to have a two-step login process.

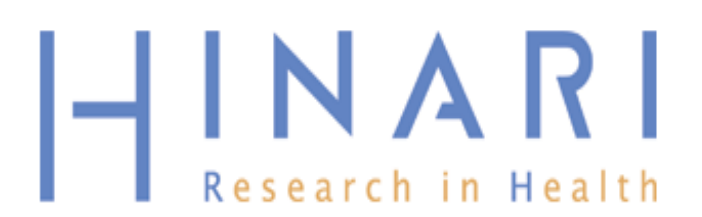

If you are using Internet Explorer, repeat the Login process on this 2<sup>nd</sup> page and you will be redirected to the HINARI Contents page.

| Login      |                 |
|------------|-----------------|
| User name: |                 |
| Password:  |                 |
| Language:  | English (en-US) |
|            | Login           |

For security purposes, when you finish working with this site do one of the following:

- · Click the Logoff button to log off from the site.
- · Close all browser windows (including applications that are open in other windows).

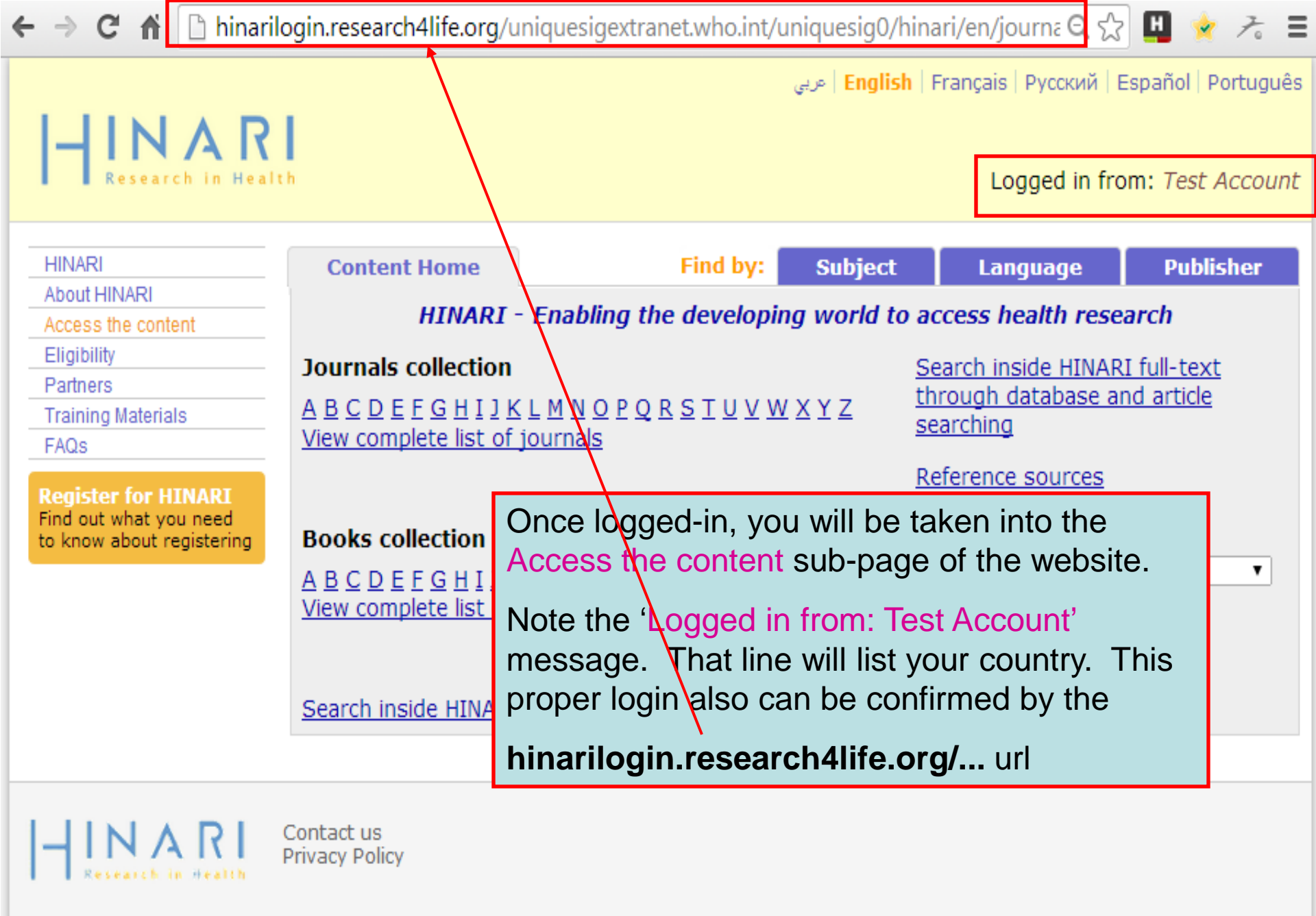

© WHO 2012

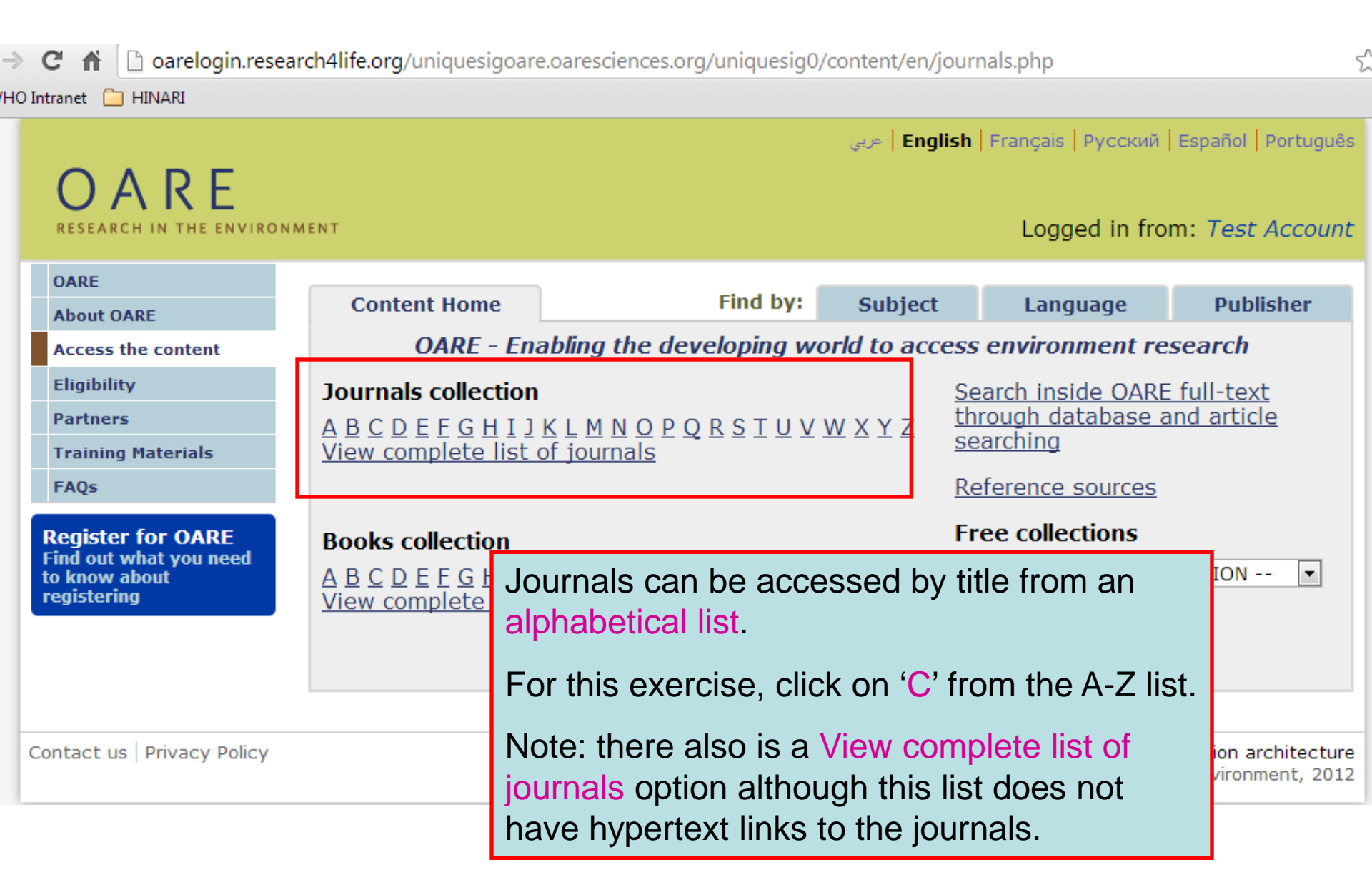

We have displayed the 'C' journal list. The default is the Accessible Content page. Click on the title for *Canadian Geotechnical Journal*.

The green box notes access to the contents of the journal for you while the ! Notes specific journals that are titles not included in publishers' offer to your institution. Note that the 'years of volumes' available are listed after the journal title.

| RESEARCH IN THE ENVIRONM | VIENT                  |                             |                  | /                    | Logged In No             | m. Test ACO   |
|--------------------------|------------------------|-----------------------------|------------------|----------------------|--------------------------|---------------|
| OARE                     |                        |                             |                  |                      |                          |               |
| About OARE               | Content Home           |                             | Find by:         | Subject              | Language                 | Publisher     |
| Access the content       | Journals by Title      |                             |                  |                      |                          |               |
| Eligibility              | ABCDEEGHIJK            | LMNOPQR                     | STUVW            | XYΖ                  |                          |               |
| Partners                 |                        |                             |                  |                      |                          |               |
| Training Materials       | Accessible Content     | All Items                   |                  |                      |                          |               |
| FAQs                     | You have full access   | s to this content t         | hrough OAR       | E.                   |                          |               |
| Register for OARE        | You do not have full a | access to this cont         | ent through (    | DARE.                |                          |               |
| to know about            | Cactus and Succulent   | : <b>Journal</b> (BioOne) v | . 77 (2005) - c  | urrent issue         |                          |               |
| registering              | Caderno de Pesquisa    | série Biologia (Univ        | versidade de S   | Santa Cruz do Sul)   | ) v. 14 (2002) - curren  | t issue       |
|                          | Cadernos de Saúde P    | <b>ública</b> (SciELO (Braz | zil)) v. 12 (199 | 6) - current issue   |                          |               |
|                          | Cahiers Agricultures   | (John Libbey Eurote         | xt) v. 1 (1992)  | - current issue      |                          |               |
|                          | Calphad (Elsevier) v.  | 1 (1997) - current is:      | sue              |                      |                          |               |
|                          | Campus Legal Adviso    | r John Wiley & Son          | s (Journals)) v  | . 8 (2008) - currer  | nt issue                 |               |
|                          | Campus Security Rep    | ort (John Wiley & So        | ons (Journals))  | ) v. 4 (2008) - curi | rent issue               |               |
|                          | Canadian Association   | of Radiologists Jou         | ırnal (Elsevier  | ) v. 60 (2009) - cu  | irrent issue             |               |
|                          | Canadian Entomologi    | st (BioOne) v. 139 (2       | 2007) - v. 143   | (2011)               |                          |               |
|                          | Canadian Entomologi    | st (Cambridge Unive         | ersity Press) v. | 135 (2003) - curr    | ent issue                |               |
|                          | Canadian Entomologi    | st (Cambridge Unive         | ersity Press (lo | w bandwidth)) v.     | 135 (2003) - current i   | ssue          |
|                          | Canadian Field-Natur   | alist (Ottawa Field-        | Naturalists' Clu | ub) v. 117 (2003)    | - current issue          |               |
|                          | Canadian Geographe     | r / Le Géographe ca         | anadien (John    | Wiley & Sons (Jo     | urnals)) v. 47 (2003) -  | current issue |
|                          | Canadian Geotechnic    | al Journal (NRC Res         | search Press) v  | /. 33 (1996) - curr  | ent issue                |               |
|                          | Canadian Journal of A  | Administrative Scie         | nces (John Wi    | ley & Sons (Journa   | als)) v. 1 (1984) - curr | ent issue     |

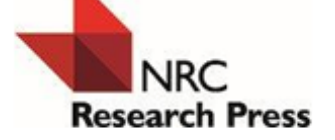

All Journals 💌

#### Canadian Geotechnical Journal

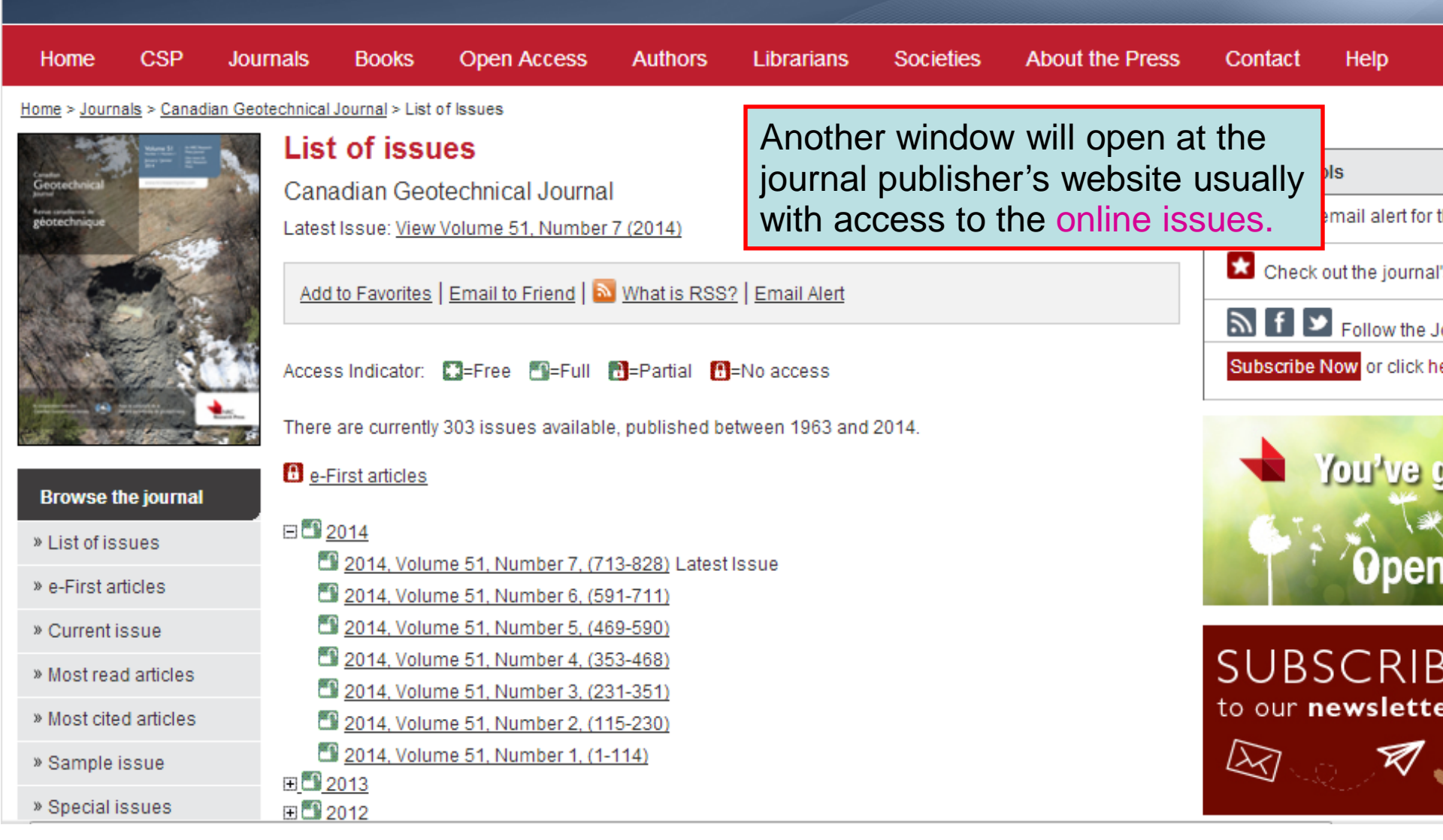

| ← → C ⋒ 🗋 agora.aginter                                                   | network.org/content/en/browse_subject.php?subj=pest&all=true                                                                                                    |
|---------------------------------------------------------------------------|----------------------------------------------------------------------------------------------------|
| 🔀 WHO Intranet   📋 HINARI                                                 |                                                                                                    |
|                                                                           | عربی English   Français   Русский   Español   Português                                                                                                    |
| Research in Agricult                                                      | Please log in to<br>access AGORA Log in                                                                                                    |
| AGORA<br>About AGORA<br>Access the content                                | Content Home     Find by:     Subject     Language     Publisher       Browse subject - Entomology/Pest Control     Image: Control     Image: Control     Image: Control                                                                                                    |
| Eligibility<br>Partners<br>Training Materials<br>FAQs                     | Accessible Content     All Items       Full access to this content for everyone.       You must log in to have full access to this content through AGORA.                                                                                                    |
| Register for AGORA<br>Find out what you need<br>to know about registering | <ul> <li>Acta Parasitologica (Springer V, E1 (2006), current isoue</li> <li>Acta Phytopathologica et</li> <li>Advances in Insect Physic</li> <li>Advances in Insect Physic</li> <li>Advances in Parasitology</li> <li>Advances in Parasitology</li> <li>Advances in Parasitology</li> <li>African Entomology (Bioo)</li> <li>Agricultural and Forest Er</li> <li>Agriculture (MDPI) v. 1 (201</li> <li>Annals of the Entomologic</li> <li>Annelids in Modern Biolog</li> <li>Annual Review of Entomologic</li> <li>Annual Review of Entomologic</li> </ul> |
|                                                                           | Apicomplexan Parasites - Molecular Approaches Toward Targeted Drug Development / Becker. 2011. (John Wiley & Sons (Books))     Archives of Insect Biochemistry and Physiology (John Wiley & Sons (Journals)) v. 31 (1996) - current issue     Areawide Pest Management: Theory and Implementation / Koul, O 2008. (CABI Publishing Books)                                                                                                    |

<mark>8</mark> ₹ Google

وربي | English | Français | Русский | Español | Português |

☆自

Z

≡

۹

| LINAR                                                                                                 | 1                                                                                                    |                                                                                                    |                                                                                                    |  |
|----------------------------------------------------------------------------------------------------|----------------------------------------------------------------------------------------------------|----------------------------------------------------------------------------------------------------|----------------------------------------------------------------------------------------------------|--|
| Research in Health                                                                                    |                                                                                                    | To find books by title, click on the appropriate<br>Books collection alphabetical letter.               |                                                                                                    |  |
| HINARI<br>About HINARI<br>Access the content<br>Eligibility<br>Partners<br>Training Materials<br>EAOs | Content Home<br>HINARI - El<br>Journals collection<br>A B C D E F G H I J K L<br>View complete list of jou                  | Note that there is a books option althout have hypertext link will need to go back A-Z list to open any | View complete list of<br>ugh this page does not<br>s to the specific titles. You<br>k to the Books collection<br>/ e-books. |  |
| Register for HINARI<br>Find out what you need<br>to know about registering                            | Books collection<br><u>A B C D E F G H I J K L J</u><br><u>View complete list of boo</u><br><u>Search inside HINARI ful</u> | M N O P Q R S T U V W X Y Z<br>oks<br>I-text using PubMed more info                                     | Reference sources Free collections SELECT FREE COLLECTION                                                                   |  |
| HINARI<br>Research in Health                                                                          | Contact us<br>Privacy Policy                                                                                                |                                                                                                    |                                                                                                    |  |
| © WHO 2012                                                                                            |                                                                                                    |                                                                                                    |                                                                                                    |  |

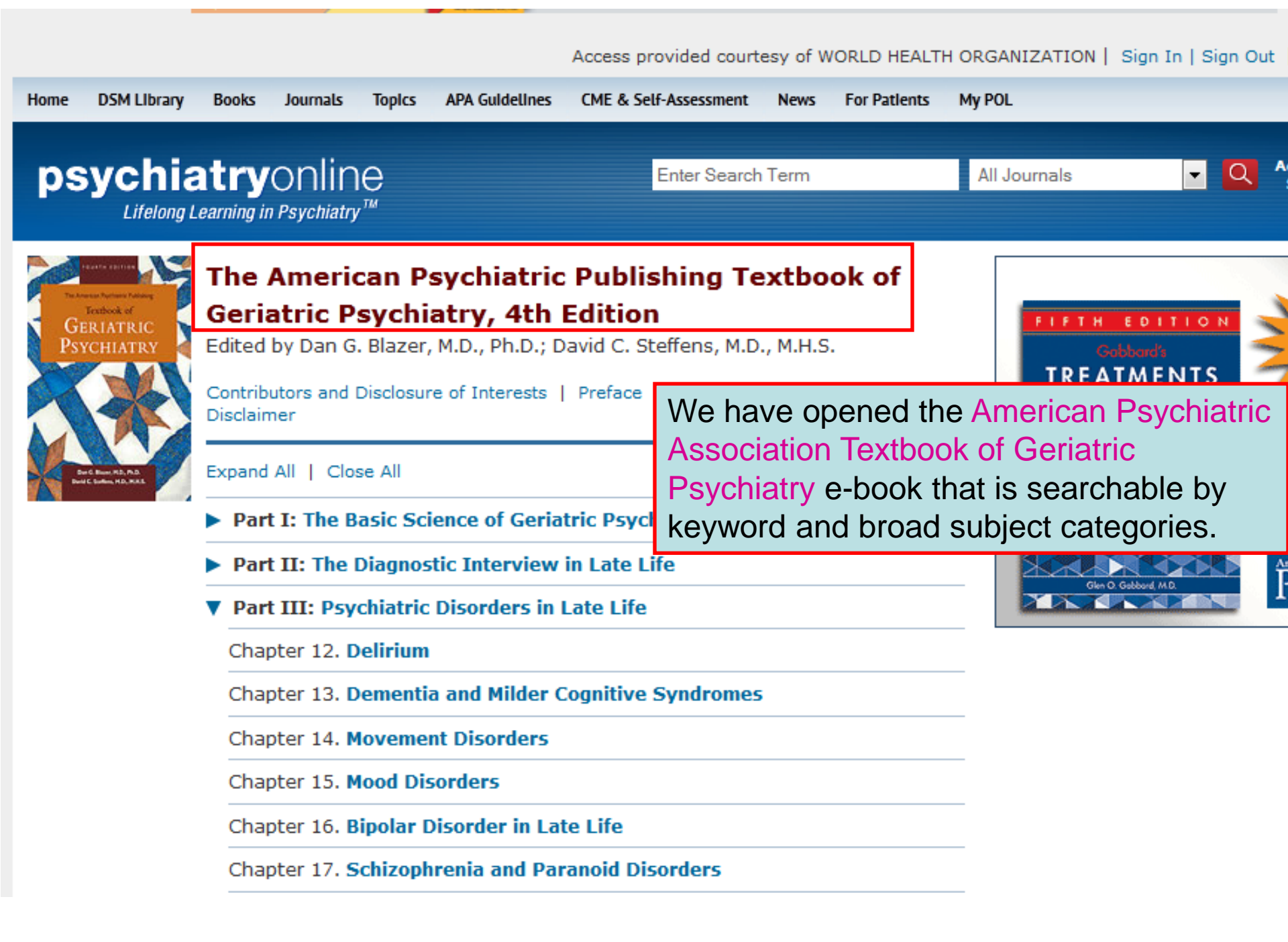

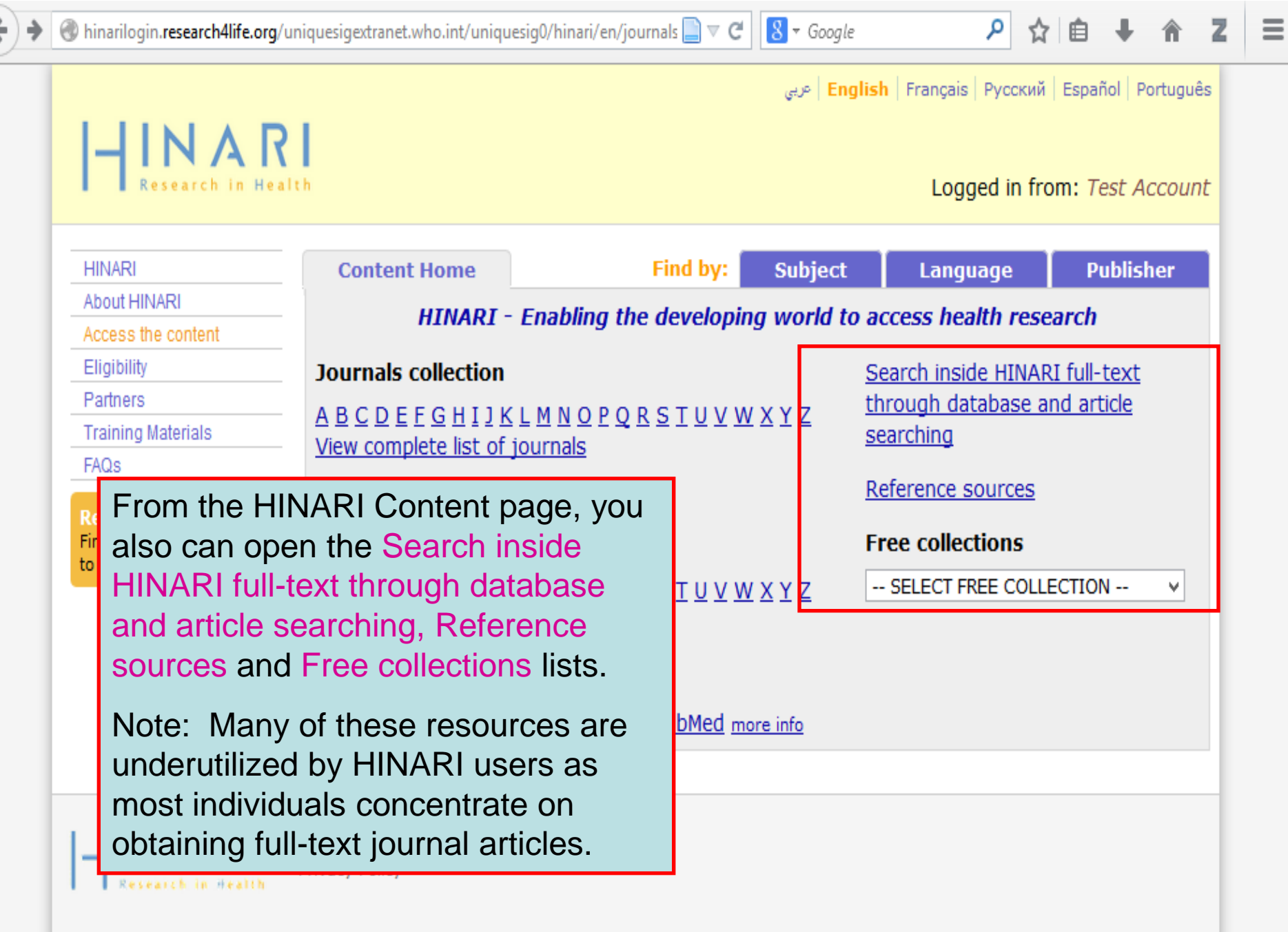

- INARI Research in Health وربي <mark>English</mark> Français Русский Español Português

٩

☆自

#### Logged in from: Test Account

Ξ

Z

| HINARI                                                                     | Content Home                                                                                                    | Find by:                                                                                     | Subject                                                                    | Language                                                                    | Publisher                                                    |
|----------------------------------------------------------------------------|----------------------------------------------------------------------------------------------------|----------------------------------------------------------------------------------------------|----------------------------------------------------------------------------|-----------------------------------------------------------------------------|--------------------------------------------------------------|
| About HINARI                                                               |                                                                                                    |                                                                                              |                                                                            |                                                                             |                                                              |
| Access the content                                                         | Browse databases                                                                                                    |                                                                                              |                                                                            |                                                                             |                                                              |
| Eligibility                                                                | Accessible Content All Ite                                                                                                    | ms                                                                                           |                                                                            |                                                                             |                                                              |
| Partners                                                                   |                                                                                                    |                                                                                              |                                                                            |                                                                             |                                                              |
| Training Materials                                                         | You have full access to th                                                                                                    | is content through HIN                                                                       | IARI.                                                                      |                                                                             |                                                              |
| FAQs                                                                       | ! You do not have full access to                                                                                                    | this content through HIN                                                                     | IARI.                                                                      |                                                                             |                                                              |
| Register for HINARI<br>Find out what you need<br>to know about registering | <ul> <li>African Journals Online</li> <li>AIM (African Index Medic</li> <li>Bill Tracker</li> <li>BLDS Index to Developme</li> <li>CINAHL</li> <li>Environmental Issues &amp; F</li> <li>Food Science and Techno</li> <li>General Case Digest</li> <li>Global Health Archive (19)</li> </ul> | Via clicking<br>searching lin<br>databases A<br>Similar to ot<br>Accessible (<br>that depend | on the Da<br>nk, we hav<br>-Z list.<br>her acces<br>Content a<br>on the Pu | tabase and<br>ve opened t<br>s points, the<br>nd All Items<br>ublishers' ex | article<br>he Browse<br>ere are the<br>listings<br>clusions. |
|                                                                            | Google Scholar<br>Halsbury's Laws Index<br>Halsbury's SI Citator<br>Halsbury's Statutes Citato<br>IMEMR (Index Medicus for<br>IMSEAR (Index Medicus for<br>Informit Health Collection<br>IRIS (WHO Digital Publica<br>Key OJ Material                                                        | or<br>r the WHO Eastern Med<br>or South-East Asia Reg<br>i<br>tions)                         | literranean Reg<br>jion)                                                   | ion)                                                                        |                                                              |
| New Search 🕴 Publicatio | ons 🕴 CINAHL Headings 🕴 Cited                            | References | More -              |                       | Sign In                   | 🧀 Folder                            | New Features! | Help    | Exit  |
|-------------------------|----------------------------------------------------------|------------|---------------------|-----------------------|---------------------------|-------------------------------------|---------------|---------|-------|
| Searching               | : CINAHL Choose Databases »<br>est Subject Terms         |            |                     |                       |                           |                                     |               | Н       | INARI |
| EBSCO                   |                                                          |            | in Select           | a Field (optional)    | -                         |                                     |               |         |       |
|                         |                                                          |            | in Select           | a Field (optional)    | •                         |                                     |               |         |       |
|                         |                                                          |            | in Calaat           | e Field (estimal)     |                           |                                     |               |         |       |
|                         |                                                          |            |                     | SCO) is one           | of the                    | rasour                              | cas from      |         |       |
| Searc                   | n Clear 2                                                |            | nic (LD)<br>atabase | s and (Ribli          |                           | nic) Inde                           |               |         |       |
| Basic Sea               | rch 🕴 Advanced Search 🕴 Visual Sea                       |            | vidos in            | doving for 2          | oso ic                    |                                     | and can h     | u.      |       |
| Search Options          |                                                          |            | hod for             | information           | .,900 JC                  | reina h                             | iomodicin     |         | Reset |
| Search modes 🗿          | Boolean/Phrase                                           | boolth     |                     |                       | chin a                    | Itorpativ                           |               | ∃,      |       |
|                         | Find all my search terms                                 | nealti     |                     |                       | snip, a                   |                                     | /E/           |         |       |
|                         | Find any of my search term                               |            |                     | the discipline        |                           |                                     |               | £       |       |
|                         | SmartText Searching <u>Hint</u>                          | 17 alli    | eu nea              |                       |                           |                                     | (i, many (    | ונ      |       |
| Limit your results      |                                                          | these      | journal             | s can be ac           | cesse                     | ג.                                  |               |         |       |
| Peer Reviewed           |                                                          |            |                     | Publication Year from | t                         | o                                   |               |         |       |
| Evidence-Based Practice |                                                          |            |                     | Published Date from   | Month                     | ✓ Year:                             | to Month      | ▼ Year: |       |
|                         |                                                          |            |                     |                       |                           |                                     |               |         |       |
| <b>Research Article</b> |                                                          |            |                     | Age Groups            | All                       |                                     | *             |         |       |
|                         |                                                          |            |                     |                       | Fetus, Con<br>Infant, Nev | ception to Birth<br>vborn 0-1 month | Ξ             |         |       |
|                         |                                                          |            |                     |                       | Infant, 1-23              | 3 months                            | *             |         |       |
| <b>Clinical Queries</b> | All                                                      |            |                     | Gender                | All 🔺                     | 1                                   |               |         |       |
|                         | Therapy - High Sensitivity<br>Therapy - High Specificity |            |                     |                       | Female<br>Male            |                                     |               |         |       |
|                         | Therapy - Best Balance                                   | -          |                     |                       | T                         |                                     |               |         |       |
| English Language        |                                                          |            |                     | Publication Type      | All                       |                                     | *             |         |       |

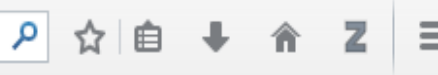

| HINARI                    | Content Home                                     | Find by:                         | Subject    | Language     | Publisher |  |
|---------------------------|--------------------------------------------------|----------------------------------|------------|--------------|-----------|--|
| About HINARI              |                                                  |                                  |            |              |           |  |
| Access the content        | Browse reference sources                         |                                  |            |              |           |  |
| Eligibility               | Accessible Content All Items                     |                                  |            |              |           |  |
| Partners                  |                                                  |                                  |            |              |           |  |
| Training Materials        | You have full access to this                     | conten <mark>t</mark> through HI | NARI.      |              |           |  |
| FAQs                      | I You do not have full access to th              | is content through HI            | NARI.      |              |           |  |
| Register for HINARI       | AAP Policy                                       |                                  |            |              |           |  |
| Find out what you need    | Access to Medicine Index 20                      | )12                              |            |              |           |  |
| to know about registering | Anaesthesia Tutorial of the                      | Week (ATOTW)                     |            |              |           |  |
|                           | AuthorMapper (Springer)                          |                                  |            |              |           |  |
|                           | Biblioteca Cochrane Plus                         | Now we h                         | nave click | ed on the    |           |  |
|                           | Bloodmed                                         | Reference                        | e Sources  | link and op  | ened      |  |
|                           | BMJ Case Reports                                 |                                  |            |              |           |  |
|                           | BNF for Children                                 | the Brows                        | se referen | ice sources. | A-Z IIST. |  |
|                           | British National Formulary                       |                                  |            |              | ·         |  |
|                           | Cochrane Library                                 | Many of t                        | nese resc  | ources conta | in tuli-  |  |
|                           | Crit-IQ                                          | text inform                      | nation on  | a variety of | topics.   |  |
|                           | E-Resources Management H                         | andbook                          |            |              |           |  |
|                           | EBM Guidelines                                   |                                  |            |              |           |  |
|                           | EBM Guidelines: Evidence-B                       | ased Medicine                    |            |              |           |  |
|                           | Encyclopedia of Earth                            |                                  |            |              |           |  |
|                           | EndnoteWeb                                       |                                  |            |              |           |  |
|                           | Essential Evidence Plus                          |                                  |            |              |           |  |
|                           | Evolution of Nervous System                      | ns                               |            |              |           |  |
|                           | Exemplar (Springer)                              |                                  |            |              |           |  |
|                           | F1000Prime                                       |                                  |            |              |           |  |
|                           | Family Planning: A Global Handbook for Providers |                                  |            |              |           |  |
|                           | Films for Life (Medical Aid F                    | ïlms)                            |            |              |           |  |
|                           | Gastrohep                                        |                                  |            |              |           |  |

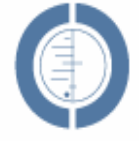

#### THE COCHRANE LIBRARY

Independent high-quality evidence for health care decision making

from The Cochrane Collaboratio

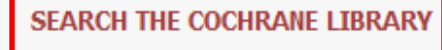

Title, Abstract or Keywords 💌

or try an Advanced Search

Cochrane Library contains high quality, independent evidence for health care decision making. It includes numerous access options including via keyword, MeSH terms and category listings. Cochrane Library is one of 3 sources of information on evidence-based practice in HINARI.

#### BROWSE COCHRANE DATABASE OF SYSTEMATIC REVIEWS

Anaesthesia & pain control (134)

Blood disorders (94)

Cancer (250)

Consumers & communication (29)

Dentistry and oral health (103)

Developmental, psychosocial, and learning problems (70)

Ear, nose, & throat (92)

Effective practice/health systems (57)

Endocrine & metabolic (77)

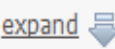

Other Browse Options

#### SPECIAL COLLECTIONS

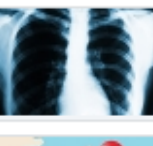

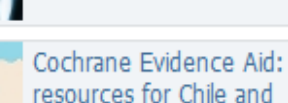

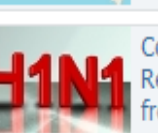

Cochrane Influenza Resources: evidence from Cochrane reviews

World Tuberculosis Dav

(24 March 2010)

Haiti earthquakes

View all

#### EDITORIAL 🔝

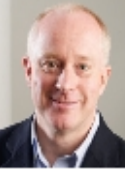

With the launch of this, the new homepage of The Cochrane Library, we reach a landmark in the

programme of activities aimed at improving the presentation of Cochrane Reviews to our audience. Our "web programme" aims to ensure that The Cochrane Library is a website built around the needs and preferences of its users...

Read more View archive

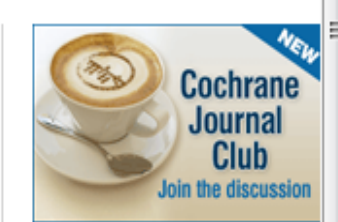

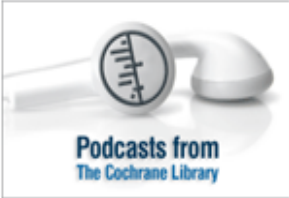

#### HIGHLIGHTED NEW AND UPDATED COCHRANE REVIEWS

- Advance provision of emergency contraception for pregnancy prevention
- Antidepressants for depression in physically ill people

Medical versus surgical management for gastro-oesophageal reflux disease (GORD) in adults

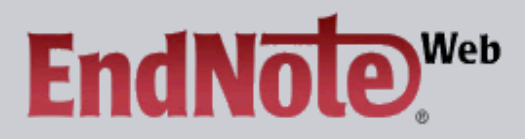

#### EndNote Web delivers tools to:

- Search online resources
- Save ISI Web of Knowledge <sup>™</sup> records directly to an online library
- Collect and organize references
   Format citations and footnotes or a bibliography

| New to EndNo                                    | te Web? Sign Up for an account                                                                                                    | Did you know, when you register for<br>EndNote Web                                                                                                    |
|-------------------------------------------------|----------------------------------------------------------------------------------------------------|----------------------------------------------------------------------------------------------------|
| Enter your e-ma                                 | ail address and password here:                                                                                                    | you can take advantage of any of these features:                                                                                                    |
| E-mail Addres<br>Password:<br>Forgot Your Passw | S:<br>Log-In<br>Keep me logged in on this computer unless I log out.<br>ord? Problems Logging-In?                                                                                                    | <ul> <li>Use Cite While You Write™ in<br/>Microsoft® Word to easily cite<br/>references in your paper</li> <li>Transfer references to and from<br/>EndNote on your desktop</li> <li>Share references with others who<br/>have EndNote Web</li> <li>and if you are also an ISI Web of<br/>Knowledge subscriber, you are<br/>automatically registered and can take<br/>advantage of these features:         <ul> <li>Citation Alerts</li> <li>Saved Searches</li> <li>Custom Journal Lists and Table<br/>of Content Alerts</li> <li>Custom ISI Web of Knowledge<br/>start page</li> </ul> </li> </ul> |
| View in (Steps)<br>Er<br>m<br>ar<br>()<br>тномы | ne final Reference Sources resource we will loo<br>ndNoteWeb (Thomson Scientific). It is a refere<br>anagement software package used to manage<br>nd references when writing essays and articles<br>valuable for researchers and post-graduate stu | ok at is the<br>nce<br>bibliographies<br>. This is<br>idents.                                                                                                    |

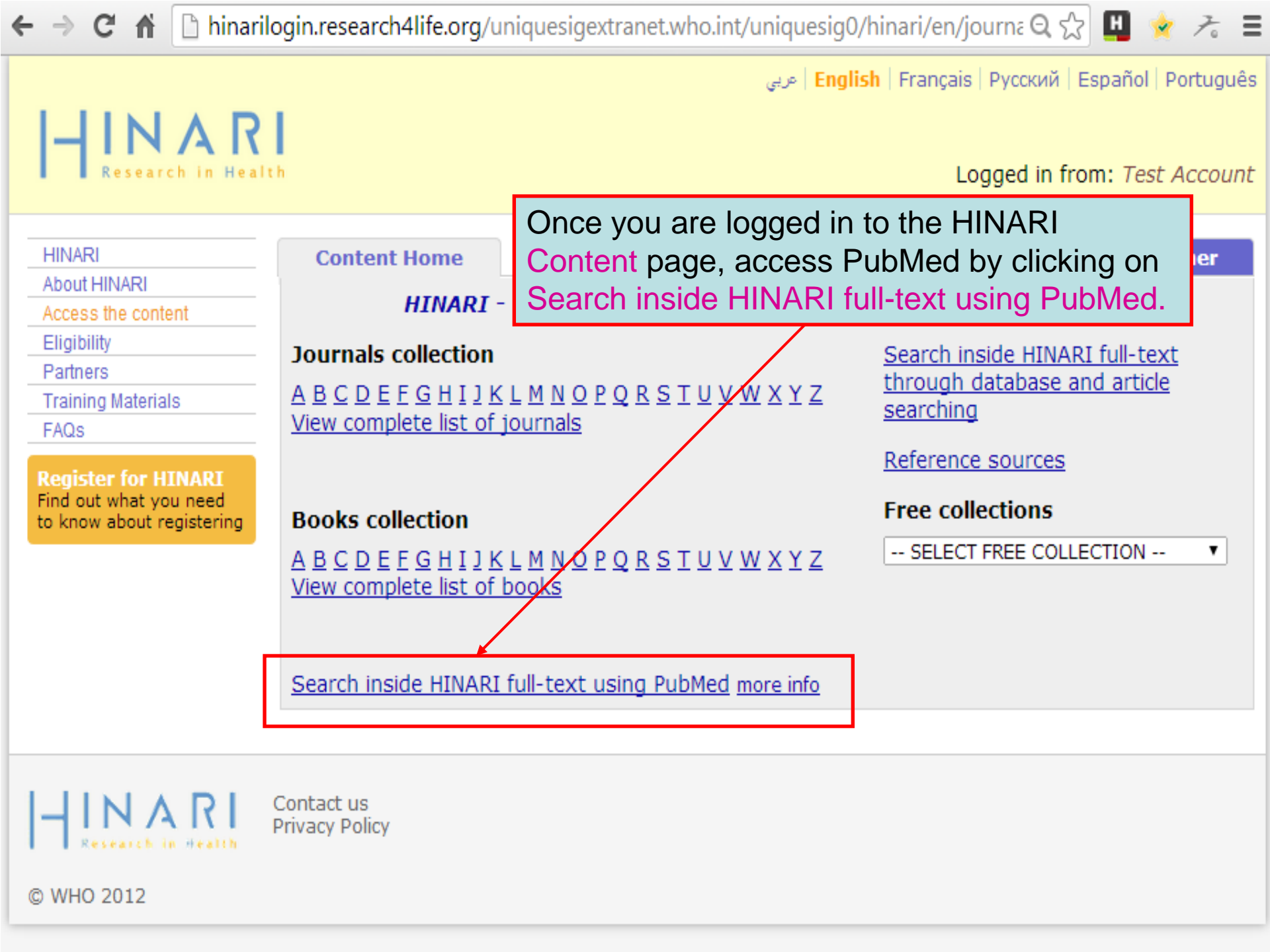

## Remember

- 1. Ask: What health problems are associated with water pollution?
- 2. Need: scholarly primary research
- 3. Main Concepts: health, water, pollution
- 4. Select terms:
  - Broader terms: 'health', environmental degradation', 'agricultural management',
  - Synonyms: health, illness, disease, etc.

water, rivers, lakes, sea, domestic water, etc.

pollution, 'oil spills', chemical, biological, toxicity, etc

- Alternative spellings: none
- Plurals: river(s), lake(s), disease(s)
- Capitals: e.g. name of a specific lake, disease, region

| ← ⇒ C f                                                                          | hinarilogin.research4life.org/uniquesigwww.ncbi.nlm.nih.gov/uniquesig0/pubmed?myr Q | ☆ 4    | 0         | ABP    |  |
|----------------------------------------------------------------------------------|-------------------------------------------------------------------------------------|--------|-----------|--------|--|
| SNCBI Resources                                                                  | ⊡ How To ⊡                                                                          | 8      | Sign in t | o NCBI |  |
| Publiced.gov<br>US National Library of Medicine<br>National Institutes of Health | PubMed  Advanced                                                                    | Search |           | Help   |  |
|                                                                                  | Remember to access                                                                  | 2      |           |        |  |

| 1000 |                                                       |     |
|------|-------------------------------------------------------|-----|
|      | PubMed comprises more than 23 million citations       | Ρι  |
|      | literature from MEDLINE, life science journals, an    | lin |
|      | Citations may include links to full-text content from |     |
|      | and publisher web sites.                              |     |

#### PubMed

PubMed you can use the limiters.

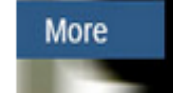

| Using PubMed             |
|--------------------------|
| PubMed Quick Start Guide |
| Full Text Articles       |
| PubMed FAQs              |
| PubMed Tutorials         |
| New and Noteworthy 🔊     |

| Pub | Me | d To | ool | S |
|-----|----|------|-----|---|
|-----|----|------|-----|---|

PubMed Mobile

Single Citation Matcher

Batch Citation Matcher

Clinical Queries

Topic-Specific Queries

#### More Resources

MeSH Database

Journals in NCBI Databases

Clinical Trials

E-Utilities

LinkOut

| ← → C fi [                                                                       | 🖞 hinarilogin.research4life.org/uniquesigwww.ncbi.nlm.nih.gov/uniquesig0/pubmed/?ter Q 😭 🛄                                                                                                    | O 🚇                                                    |
|----------------------------------------------------------------------------------|----------------------------------------------------------------------------------------------------|--------------------------------------------------------|
| S NCBI Resources                                                                 | s                                                                                                    | iqn in to NCBI                                         |
| US National Library of Medicine<br>National institutes of Health                 | PubMed <ul> <li>malaria infections AND africa</li> <li>Search</li> <li>RSS Save search</li> <li>Advanced</li> </ul>                                                                                                    | Help                                                   |
| Show additional filters                                                          | Display Settings: 🛛 Summary, 20 per page, Sorted by Recently Added Send to: 🖓 Filter your results:                                                                                                    | 7                                                      |
| Article types<br>Clinical Trial<br>Review<br>More                                | Results: 1 to 20 of 5009       << First < Prev Page 1 of 251 Next > Last >>       All (5009)         CD8 T-cell-mediated protection against liver-stage malaria: lessons from a mouse       HINARI (2128)                                                         |                                                        |
| Text<br>availability<br>Abstract<br>Free full text<br>Full text                  | 1. model.         Van Braeckel-Budimir N, Harty JT.         Front Microbiol. 2014 Jun 6;5:272. eCollection 2014. Review.         PMID: 24936199 [PubMed - as supplied by publisher]         Free Article         Related citations    Try the new Display Setting | Manage Filters                                         |
| Publication<br>dates<br>5 years<br>10 years<br>Custom range<br>Species<br>Humans | <ul> <li>Results of the search are displayed in the main body of the page in <i>Summary</i> Format, 20 Items per Page and <i>Recently</i></li> <li>Added Sort by options. This is the default setting when you complete a search.</li> </ul>                      |                                                        |
| Other Animals <u>Clear all</u> <u>Show additional filters</u>                    | <ul> <li>Note the two additional filters for Free Full Text and HINARI</li> <li>articles. These have been created in the HINARI/PubMed searches saved in My NCBI (see module 4.5).</li> </ul>                                                                     | ►<br>Download CSV<br>terms                             |
|                                                                                  | Of the 5009 articles, 2275 are available via the HINARI filter<br>and and 2128 with Free full text filter (there are some overlaps).                                                                                                    | I sexually<br>\[JAMA. 2012]<br>lia in<br>bS Med. 2011] |
|                                                                                  | <ul> <li>Evidence of natural Wolbachia infections in field populations of Anopheles</li> <li>gambiae.</li> </ul>                                                                                                    | f bacterial co-<br>Probes. 2012]                       |

Baldini F, Segata N, Pompon J, Marcenac P, Robert Shaw W, Dabiré RK, Diabaté

| 🗋 hinar        | ilogin.research4life.org/uniquesigwww.ncbi.nlm.nih.gov/uniquesig0/pu                                                                                                    | ibmed/?teri Q ☆ 🛄 🕥 趣 😑                                                                                                    |
|----------------|----------------------------------------------------------------------------------------------------|----------------------------------------------------------------------------------------------------|
| 5.             | Air temperature suitability for Plasmodium falcipar un malaria transmission in<br>Africa 2000-2012: a high-resolution spatiotemporal prediction.<br>Weiss DJ, Bhatt S, Mappin B, Van Boeckel TP, Smith DL, Hay SI, Gething PW.<br>Malar J. 2014 May 3;13(1):171. doi: 10.1196/1475-2075-13-171<br>PMID: 24886586 [PubMed - in process] Free PMC Article<br>Related citations                                                                                                    | Outcome of artemether-lumefantrine<br>treatment for uncomplica [Malar J. 2014]<br>Exposure to multiple parasites is<br>associated (PLoS Negl Trop Dis. 2014]<br>See all (1506) |
| <b>.</b><br>6. | Quantifying cross border movements and migrations for guiding the strategic<br>planning of <b>malaria</b> control and elimination.<br>Pindolia DK, Garcia AJ, Huang Z, Fik T, Smith DL, Tatem AJ.<br>Malar J 2                                                                                                    | Got a paper in                                                                                                    |
|                | PMID: 248       Note the additional hypertext link for         Related c       Free article. By clicking on this link, you         Outcome will be an directed to the Abstract display of the HIVe                                                                                                    |                                                                                                    |
| 7.             | Magand<br>Malar J. 2                                                                                                    | Join PubMed Commons to make & rate<br>comments                                                                                                    |
|                | <ul> <li>PMID: 248</li> <li><u>Related c</u></li> <li><u>Also note the bolded terms of the search</u></li> <li><u>– malaria, infections and Africa and the</u></li> <li><u>Patterns</u></li> <li><u>Search details box</u></li> </ul>                                                                                                    | Find related data ▲<br>Database: Select ▼                                                                                                    |
| 8.             | highly e       hal study.         Ardiet DL, Graz B, Szeless T, Mauris A, Falquet J, Doumbo OK, Dolo A, Guindo O,         Sissoko MS, Konaré M, Motamed S, Rougemont AC.         Malar J. 2014 May 28;13(1):199. [Epub ahead of print]         PMID: 24885107 [PubMed - as supplied by publisher]         Related citations                                                                                                    | Search details                                                                                                    |
| 9.             | Exposure to multiple parasites is associated with the prevalence of active<br>convulsive epilepsy in sub-saharan Africa.<br>Kamuyu G, Bottomley C, Mageto J, Lowe B, Wilkins PP, Noh JC, Nutman TB,<br>Ngugi AK, Odhiambo R, Wagner RG, Kakooza-Mwesige A, Owusu-Agyei S, Ae-<br>Ngibise K, Masanja H, Osier FH, Odermatt P, Newton CR; Study of Epidemiology<br>of Epilepsy in Demographic Sites (SEEDS) group.<br>PLoS Negl Trop Dis. 2014 May 29;8(5):e2908. doi: 10.1371/journal.pntd.0002908. eCollection 2014 | (Infection [All Fields] OR         "infections" [All Fields] ))         Search         See more         Recent Activity                                                        |
|                | PMID: 24875312 [PubMed - in process] Free PMC Article                                                                                                    | Turn Off Clear                                                                                                    |

| ← → C ♣ □                                                                                         | hinarilogin.research4life.org/uniquesigwww.ncbi.nlm.nih.gov/uniquesig0/pubmed/?te                                                                                                    | m Q 🛣 🛄 🕥 🚇                                                                                                    |
|---------------------------------------------------------------------------------------------------|----------------------------------------------------------------------------------------------------|----------------------------------------------------------------------------------------------------|
| S NCBI Resources                                                                                  | s ⊠ How To ⊠                                                                                                    | <u>Sign in to NCBI</u>                                                                                                    |
| US National Library of Medicine<br>National institutes of Health                                  | PubMed       malaria infections AND africa         RSS       Save search         Advanced                                                                                                    | Search Help                                                                                                    |
| Show additional filters                                                                           | D splay Settings: Summary, 20 per page, Sorted by Recently Added Send to: Filter your                                                                                                    | results:                                                                                                    |
| Clinical Trial<br>Review<br>More<br>Text<br>availability                                          | Recently Added     Free Fill       Summary (text)     10     Pub Date       Abstract     20     First Author       Abstract (text)     50     Last Author       MEDLINE     100     Journal       XML     200     Title                                                                                                    | <u>JII Text (2275)</u><br>I (2128)<br><u>Manage Filters</u>                                                                                     |
| Abstract<br>Free full text<br>Full text                                                           | PMID List     Relevance     Apply     Apply     Sort by Relevance                                                                                                    | ure<br>v Display Settings option -<br>elevance                                                                                                  |
| Publication<br>dates<br>5 years<br>10 years<br>Custom range<br>Species<br>Humans<br>Other Animals | <ul> <li><u>Riller-cell Immunoglobulin-like receptors and faiciparum mataria in southwest</u></li> <li><u>Nigeria.</u><br/>Olaniyan SA, Amodu OK, Yindom LM, Conway DJ, Aka P, Bakare AA, Omotade<br/>OO.<br/>Hum Immunol. 2014 Jun 11. pii: S0198-8859(14)00166-9. doi: 10.1016/j.humimm.2014.06.002. [Epub<br/>ahead of print]<br/>PMID: 24929143 [PubMed - as supplied by publisher]<br/><u>Related citations</u></li> </ul> | y year                                                                                                    |
| <u>Clear all</u><br><u>Show additional filters</u>                                                | <ul> <li>Target evaluation of dec</li> <li>animal parasite and its<br/>Njuguna JT, von Koschi<br/>Schmitz-Spahnke S, B<br/>Bioorg Med Chem. 2014 May<br/>ahead of print]<br/>PMID: 24909679 [PubMed - a<br/>Related citations</li> <li>Evidence of natural Wolbachia infections in field populations of Anopheles</li> <li>Evidence.</li> </ul>                                                                                 | D down<br>Der Page<br>activate<br>box.<br>age childre (r Cool<br>Med. 2011)<br>the frequency of bacterial co-<br>in chi [Mol Cell Probes. 2012] |
|                                                                                                   | Baldini F. Segata N. Pompon J. Marcenac P. Robert Shaw W. Dabiré RK. Diabaté                                                                                                    | See more                                                                                                    |

ର୍ 🏡 🛄 🕥 🚇

#### KEYWORDS: Deoxyhypusine synthase; East Coast fever; Hypusine; Theileria parva

PMID: 24909679 [PubMed - as supplied by publisher] Related citations

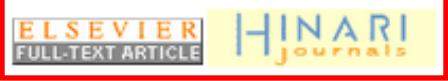

- <u>Nat Commun.</u> 2014 Jun 6;5:3985. doi: 10.1038/i
- Evidence of natural Wolbachia in Anopheles gambiae.

<u>Baldini F<sup>1</sup>, Seqata N<sup>2</sup>, Pompon J<sup>3</sup>, Marcenac P<sup>4</sup>,</u> <u>Levashina EA<sup>7</sup>, Catteruccia F<sup>8</sup>.</u>

Author information

#### Abstract

Wolbachia are maternally transmitted intra populations by manipulating their reprodu spread of numerous human pathogens. E Plasmodium numbers in Anopheles mos Wolbachia infections in field anophelines evidence of Wolbachia infections in Anoph Sequencing of the 16S rRNA gene identifi male germlines across two seasons, and vertically transmitted from mother to offspr

After clicking on the HINARI or Publisher's icon in the Abstract display, a list of all the HINARI articles appears with the HINARI and publisher's icons. By clicking on the HINARI icon or the publisher's icon, the fulltext article will display. The Free Full Text filter will work in the same way.

Note that some articles will have both the HINARI and Free Full Text icons in the Abstract display.

samples suggests that the genetic material identified in An. gambiae belongs to a novel Wolbachia strain, related to but distinct from strains infecting other arthropods. The evidence of Wolbachia infections in natural Anopheles populations promotes further investigations on the possible use of natural Wolbachia-Anopheles associations to limit malaria transmission

PMID: 24905191 [PubMed - in process] Related citations

nature publishing group

Malar J. 2014 May 3;13(1):171. doi: 10.1186/1475-2875-13-171.

Air temperature suitability for Plasmodium falciparum malaria

← → C ☆ interview interview intervi

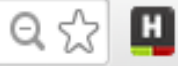

| SNCBI Resources                                                                                                    | ☑ How To ☑                                                                                                    | <u>s</u>          |
|----------------------------------------------------------------------------------------------------|----------------------------------------------------------------------------------------------------|-------------------|
| US National Library of Medicine<br>National Institutes of Health                                                                           | PubMed       malaria infections AND africa            RSS Save search Advanced                                                                                                    | Search            |
| Show additional filters Article types Clinical Trial Review More Text availability Abstract Free full text Full text Full text Publication | Display Settings:       Summary, 20 per page, Sorted by Title       Send to:       Filter your         Results: 1 to 20 of 5009       << First < Prev                                                                                                    | results:<br>2275) |
| dates<br>5 years<br>10 years<br>Custom range<br>Species<br>Humans<br>Other Animals<br><u>Clear all</u><br><u>Show additional filters</u>   | <ul> <li>If the property of the property o</li></ul> | ß                 |

| < → C ♠                                                                                                    | hinarilogin.research4life.org/uniquesigwww.ncbi.nlm.nih.gov/uniquesig0/pubme                                                                                                    | ed 🛛 Q 😭 🛄 🕥 🚇 🗄                                                                             |
|----------------------------------------------------------------------------------------------------|----------------------------------------------------------------------------------------------------|----------------------------------------------------------------------------------------------|
| S NCBI Resource                                                                                                    | rces 🗹 How To 🖂                                                                                                    | Sign in to NCBI                                                                              |
| Publiced.gov<br>US National Library of Medicine<br>National Institutes of Health                                                                | PubMed   malaria infections AND africa  RSS Save search Advanced                                                                                                    | Search Help                                                                                  |
| Show additional filters<br>Article types<br>Clinical Trial<br>Review<br>More<br>Text<br>availability<br>Abstract<br>Free full text<br>Full text | <ul> <li>Display Settings: Summary, 20 per page, Sorted by Title</li> <li>Results: 1 to 20 of 5009 Selected: 6 &lt;&lt; First &lt; Prev Page 1 of 251 Next&gt; Last&gt;&gt;</li> <li>A 10 year study of the cause of death in children under 15 years in Manhiça,</li> <li>Mozambique,</li> <li>Sacarlal J, Nhacolo AQ, Sigaúque B, Nhalungo DA, Abacassamo F, Sacoor CN,<br/>Aide P, Machevo S, Nhampossa T, Macete EV, Bassat Q, David C, Bardají A,</li> <li>Letang E, Saúte F, Aponte JJ,<br/>BMC Public Heath. 2009 Feb 24;9:67.</li> <li>PMID: 19236726 [PubMed - indexed for<br/>Delated citations</li> </ul> | All (5009)<br>Free Full Text (2275)<br>HINARI (2128)<br>Manage Filters<br>the<br>the<br>that |
| dates<br>5 years<br>10 years<br>Custom range<br>Species<br>Humans<br>Other Animals                                                              | <ul> <li>Related citations</li> <li>(12 MONTHS OF WORK AMO<br/>HARELL D.<br/>Harefuah. 1964 Jun 1;66:380-4. Swe<br/>PMID: 14173935 [PubMed - indexed fo<br/>Related citations</li> <li>(1986-2006: 20 years of failed in<br/>Kerouedan D.</li> </ul>                                                                                                    | ions.<br>in the<br>sent to                                                                   |
| <u>Show additional filters</u>                                                                                                    | <ul> <li>Med Trop (Mars). 2007 Oct;67(5):515-28. French.</li> <li>PMID: 18225738 [PubMed - indexed for MEDLINE]<br/>Related citations</li> <li>A 20-year longitudinal study of Plasmodium ovale and Plasmodium malariae<br/>prevalence and morbidity in a West African population.</li> <li>Roucher C, Rogier C, Sokhna C, Tall A, Trape JF.</li> <li>PLoS One. 2014 Feb 10;9(2):e87169. doi: 10.1371/journal.pone.0087169. eCollection 2014.</li> <li>PMID: 24520325 [PubMed - in process] Free PMC Article<br/>Related citations</li> </ul>                                                                        | d related data<br>abase: Select<br>ind items<br>arch details<br>"malaria" [MeSH Terms] OR    |

| ← → C 🖬 🗋 h                                                                            | i <mark>narilogin.research4life.org</mark> /uniquesigwww.ncbi.nl                                                                                                    | m.nih.gov/uniquesig0/pubmed 💿 🝳 😭 🛄 🕥 🚇                                                                                                    |
|----------------------------------------------------------------------------------------|----------------------------------------------------------------------------------------------------|----------------------------------------------------------------------------------------------------|
| S NCBI Resources ⊙                                                                     | How To 🕑                                                                                                    | <u>Sign in to NCBI</u>                                                                                                    |
| US National Library of Medicine<br>National Institutes of Health                       | PubMed         malaria infections AND africa                RSS Save search Advanced                                                                                                    | Search Help                                                                                                    |
| Show additional filters                                                                | Display Settings: 🕑 Summary, 20 per page, Sorted by Title                                                                                                    | Send to: 🕑 Filter your results:                                                                                                    |
| Article types<br>Clinical Trial<br>Review<br>More<br>Text<br>From the                  | Results: 1 to 20 of 5009 Selected: 6 << First < Prev P<br>A 10 year study of the cause of death in children under<br>Send To drop down menu.                                                                                                    | Choose Destination       2275)         File       Clipboard       2275)         Collections       E-mail         Order       My Bibliography         Citation manager       Manage Filters |
| availabilit<br>Abstractwe have<br>we haveFree full te<br>Full textwith the<br>options. | selected to <i>E-mail</i> a file,<br><i>Abstract</i> and <i>Relevance</i><br>This will be a document to                                                                                                    | 6 selected items<br>Format<br>Abstract  MeSH and Other Data<br>Sort by<br>Relevance                                                                                                    |
| datesbe sent5 yearsentered10 yearsentered                                              | to the e-mail address you<br>as the recipient.                                                                                                    | E-mail rhinel@ufl.edu                                                                                                    |
| <b>Species</b><br>Humans<br>Other Animals                                              | PMID: 14173935 [PubMed - indexed for MEDLINE]<br>Related citations                                                                                                    | 6 selected items - PubMed Additional text                                                                                                    |
| <u>Clear all</u><br>Show additional filters                                            | <ul> <li>[1986-2006: 20 years of failed international policy to c</li> <li>Kerouedan D.<br/>Med Trop (Mars). 2007 Oct;67(5):515-28. French.</li> <li>PMID: 18225738 [PubMed - indexed for MEDLINE]<br/>Related citations</li> </ul>                                                                                                    | Download CSV                                                                                                    |
|                                                                                        | <ul> <li><u>A 20-year longitudinal study of Plasmodium ovale and</u></li> <li><u>prevalence and morbidity in a West African population</u><br/>Roucher C, Rogier C, Sokhna C, Tall A, Trape JF.<br/>PLoS One. 2014 Feb 10;9(2):e87169. doi: 10.1371/journal.pone.</li> <li>PMID: 24520325 [PubMed - in process] Free PMC Article<br/>Related citations</li> </ul> | Show another image<br>Please type the word shown in the picture<br>LZVD<br>E-mail<br>"SPAM" filtering software notice<br>SI Terms] OR                                                      |

## **PubMed Filters**

| ← → C ♠ 🗋 hinarilogin.                                                                                                    | research4life.org/uniquesigwww.nck                                                                                                    | oi.nlm.nih.gov/uniquesig0/pubmed?m                                                     | iyr Q ☆ 🖪 🕥 💩           |
|----------------------------------------------------------------------------------------------------|----------------------------------------------------------------------------------------------------|----------------------------------------------------------------------------------------|-------------------------|
| S NCBI Resources 🛛 How To 🗹                                                                                                    |                                                                                                    |                                                                                        | Sign in to NCBI         |
| Publiced.gov<br>US National Library of Medicine<br>National Institutes of Health                                                                                                    | <ul> <li>HIV AND pregnancy</li> <li>Advanced</li> </ul>                                                                                                    |                                                                                        | Search Help             |
|                                                                                                    |                                                                                                    |                                                                                        |                         |
| Publicitation of the second second se | bMed<br>Med comprises more than 23 million citation<br>ture from MEDLINE, life science journals, an<br>ions may include links to full-text content fro<br>publisher web sites. | s for biomedical<br>nd online books.<br>om PubMed Central<br>More                      | nmons<br>menting system |
| Using PubMed                                                                                                    | PubMed Tools                                                                                                    | More Resources                                                                         | 3                       |
| PubMed Quick Start Guide                                                                                                    | PubMed Mobile                                                                                                    | MeSH Database                                                                          |                         |
| Full Text Articles                                                                                                    | Single Citation Matcher                                                                                                    | Journals in NCBI Dat                                                                   | <u>abases</u>           |
| PubMed FAQs                                                                                                    | Batch Citation Matcher                                                                                                    | <u>Clinical Trials</u>                                                                 |                         |
| PubMed Tutorials           New and Noteworthy                                                                                                    | From the initial (H<br>we will run the <i>HI</i><br>and then apply va<br>Note the Advance<br>options                                                                           | IINARI) PubMed p<br><i>V and pregnancy</i> se<br>arious Filters.<br>ed search and Help | age,<br>arch            |

| ← → C 🕯 🗅                                                                                | ninarilogin.research4life.org/uniquesigwww.ncbi.nlm.nih.gov/uniquesig0/pu                                                                                                    | bmed/?term= 숬 🛄 🕥 🚇                                                                                                    |
|------------------------------------------------------------------------------------------|----------------------------------------------------------------------------------------------------|----------------------------------------------------------------------------------------------------|
| SNCBI Resources                                                                          | 🗵 How To 🗹                                                                                                    | Sign in to NCBI                                                                                                    |
| Publed.gov<br>US National Library of Medicine<br>National Institutes of Health           | PubMed <ul> <li>HIV AND pregnancy</li> <li>RSS Save search Advanced</li> </ul>                                                                                                    | Search Help                                                                                                    |
| <u>Show additional filters</u><br>Article types<br>Clinical Trial<br>Review              | Display Settings:       Summary, 20 per page, Sorted by Title       Send to:         Results:       1 to 20 of 14628       << First < Prev Page 1 of 732                                                                                                    | Filter your results:<br>All (14628)<br><u>Free Full Text (3578)</u><br>HINARI (6732)                                                                     |
| Text<br>availability<br>Abstract<br>Free full text<br>Full text                          | <ul> <li>Gilbert GL.<br/>Med J Aust 20<br/>PMID: 119992<br/>Related citatic</li> <li>The 10 mai</li> <li>After completion of a search, the defaul<br/>Filters are displayed in a left-column<br/>frame. We will apply different Filters to<br/>the results of the <i>HIV and pregnancy</i><br/>search - a total of 14628 citations.</li> </ul>                                                                         | t <u>Manage Filters</u><br>ew feature<br>/ the new Display Settings option -<br>ort by Relevance                                                         |
| dates<br>5 years<br>10 years<br>Custom range                                             | <ol> <li>[No authors</li></ol>                                                                                                    | Results by year                                                                                                    |
| Species<br>Humans<br>Other Animals<br><u>Clear all</u><br><u>Show additional filters</u> | <ul> <li>[11th Retrovirus Conference in San Francisco, 8 to 11 February. 1;</li> <li>Epidemiology, risk and preventive factors, HIV primary and superinfections,<br/>mother-child transmission].</li> <li>Marcus U.</li> <li>Bundesgesundheitsblatt Gesundheitsforschung Gesundheitsschutz. 2004<br/>Aug;47(8):801-8. German. No abstract available.</li> <li>PMID: 15340724 [PubMed - indexed for MEDLINE]</li> </ul> | Download CSV                                                                                                    |
|                                                                                          | <ul> <li><u>Related citations</u></li> <li><u>12th Retrovirus Conference. Viramune to prevent mother-to-child</u></li> <li><u>transmission. Moving from to consensus.</u></li> <li>Vázquez E</li> </ul>                                                                                                    | Titles with your search<br>terms<br>Triple antiretroviral compared with<br>zidovudine ar [Lancet Infect Dis. 2011]<br>Pregnancy outcomes in HIV-infected |

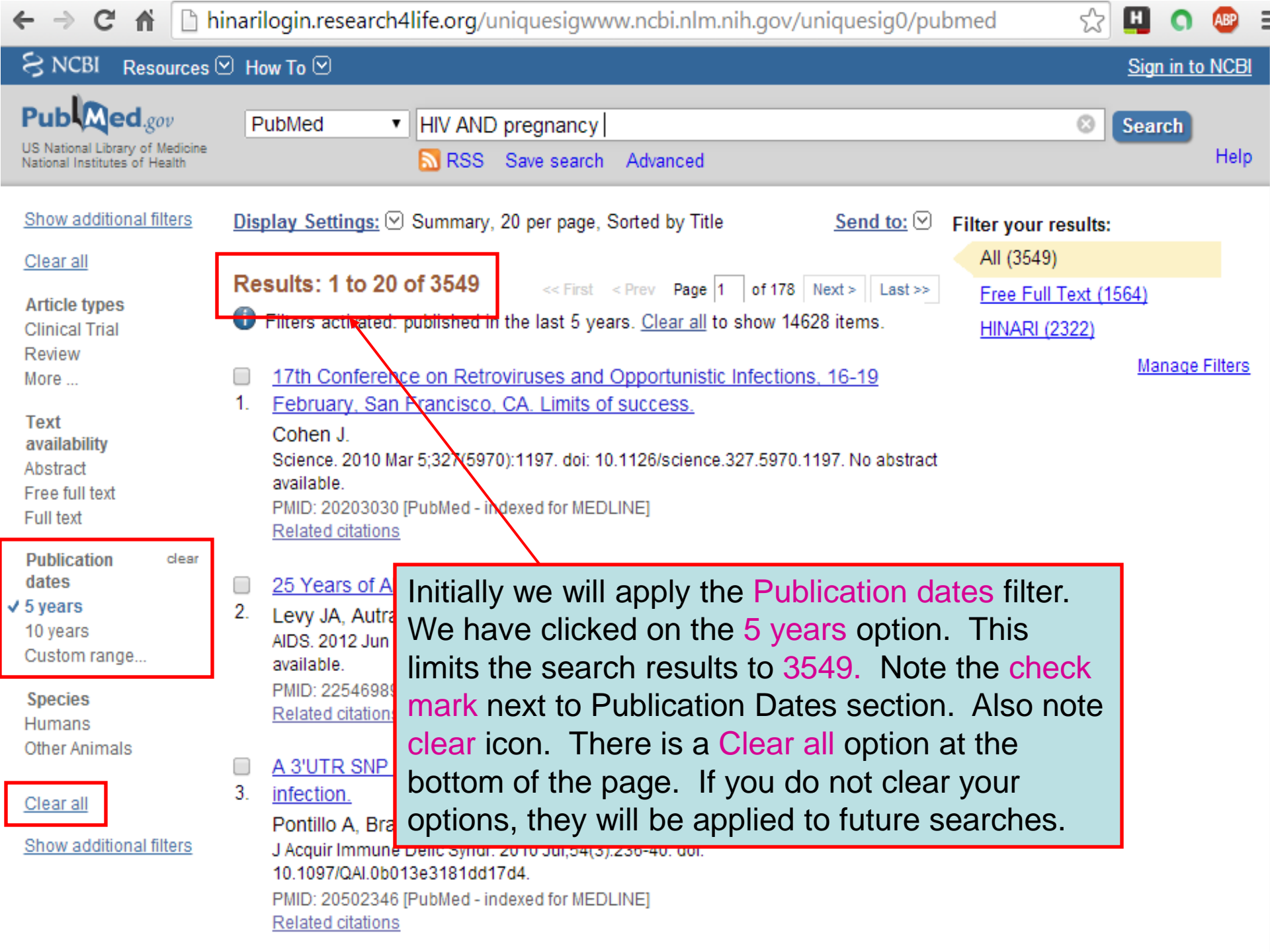

| ← → C fi 🗅 h                                                                      | inarilogin.research4life.org/uniquesigv                                                                                  | vww.ncbi.nlm.nih.gov/uniquesig0/pu     | ibmed ☆                                           | 🖽 🕥 I                                            | ABP           |
|-----------------------------------------------------------------------------------|----------------------------------------------------------------------------------------------------|----------------------------------------|---------------------------------------------------|--------------------------------------------------|---------------|
| S NCBI Resources                                                                  | 🗹 How To 🗹                                                                                                    |                                        |                                                   | Sign in to N                                     | NCBI          |
| Public ed.gov<br>US National Library of Medicine<br>National Institutes of Health | PubMed ▼ HIV AND pregnanc                                                                                                | In the Specify Custom D                | Date Range                                        | of                                               | Help          |
| Show additional filters                                                           | <u>Display Settings:</u>                                                                                                 | 2014 range to date (20                 | 14/01/01 to                                       | 01                                               |               |
| Article types<br>Clinical Trial                                                   | Results: 1 to 20 of 14628 << Firs                                                                                        | blank) and clicked on th               | e Apply icon.                                     | <del>,                                    </del> |               |
| Review<br>More                                                                    | 1: Infections in pregnant women.                                                                                         |                                        | <u>HINARI (6732)</u>                              |                                                  |               |
| Text<br>availability                                                              | <ol> <li>Gilbert GL.<br/>Med J Aust. 2002 Mar 4;176(5):229-36. Re<br/>PMID: 11999241 [PubMed_indexed for Mill</li> </ol> | eview.                                 |                                                   | <u>Manage Fi</u>                                 | <u>ilters</u> |
| Abstract<br>Free full text                                                        | Related citations                                                                                                    |                                        | New feature                                       |                                                  |               |
| Full text                                                                         | [The 10 main causes of death].                                                                                           |                                        | Try the new Display<br>Sort by Relevance          | Settings opt                                     | ion -         |
| dates Cus                                                                         | tom date range                                                                                                    | × radt available.                      |                                                   |                                                  |               |
| 5 years<br>10 years<br>Custom range                                               | 4 01 01 to YYYY MM DD                                                                                                    | ]                                      | Results by year                                   |                                                  |               |
| Species<br>Humans<br>Other Animals                                                | oply                                                                                                    | Clear any and superinfections.         |                                                   |                                                  |               |
| Clear all                                                                         | Marcus U.<br>Bundesgesundheitsblatt Gesundheitsfors                                                                      | schung Gesundheitsschutz. 2004         |                                                   | Download                                         | 1 CSV         |
| Show additional filters                                                           | Aug;47(8):801-8. German. No abstract ava                                                                                 | ailable.                               |                                                   |                                                  |               |
| onow additional miters                                                            | PMID: 15340724 [PubMed - indexed for ME<br><u>Related citations</u>                                                      | EDLINE]                                | Titles with your se<br>terms                      | earch                                            |               |
|                                                                                   | <ul> <li><u>12th Retrovirus Conference. Viramu</u></li> <li><u>transmission. Moving from to conser</u></li> </ul>        | ne to prevent mother-to-child<br>Isus. | Triple antiretroviral co<br>zidovudine ar [Lancet | ompared with<br>Infect Dis. 3                    | ו<br>2011]    |
|                                                                                   | Vázguez E.                                                                                                    |                                        | Pregnancy outcome                                 | es in HIV-infe                                   | ected         |

| ← → C 🖬 🗋 h                                                                                                    | inarilogin.research4life.org/uniquesigwww.ncbi.nlm.nih.gov/uniquesig0/pul                                                                                                    | omed 🔀 🛄 🕥 🕮                                                                                                    |
|----------------------------------------------------------------------------------------------------|----------------------------------------------------------------------------------------------------|----------------------------------------------------------------------------------------------------|
| S NCBI Resources                                                                                                    | ☑ How To ☑                                                                                                    | Sign in to NCBI                                                                                                    |
| Publed.gov<br>US National Library of Medicine<br>National Institutes of Health                                                                                                   | PubMed <ul> <li>HIV AND pregnancy</li> <li>RSS Save search Advanced</li> </ul>                                                                                                    | Search Help                                                                                                    |
| Show additional filters Clear all Article types Clinical Trial Review More Text availability Abstract Free full text Full text                                                   | Display Settings: Summary, 20 per page, Sorted by Title       Send to: ♥         Results: 1 to 20 of 286       << First < Prev Page 1 of 15 Next > Last >>         Image: The set of the set of the | Filter your results:<br>All (286)<br><u>Free Full Text (80)</u><br><u>HINARI (188)</u><br><u>Manage Filters</u><br><u>Manage Filters</u><br>Try the new Display Settings option -<br><u>Sort by Relevance</u>                                                                                                    |
| Publication dates       clear         5 years       10 years         10 years       From 2014/01/01         Species       Humans         Clear all       Show additional filters | <ul> <li>Acceptability</li> <li>Acceptability</li> <li>In a pilot proc<br/>Black S, Zullic<br/>AIDS Care. 201<br/>PMID: 2420002<br/>Related citation</li> <li>Acceptability</li> <li>The specific Filters Activated is noted<br/>with a check mark. We will click on the<br/>Clear option to remove this . You also<br/>can click on the specific filter.</li> </ul>                                                                                                    | S with your search<br>antiretroviral compared with<br>dine ar [Lancet Infect Dis. 2011]<br>hancy outcomes in HIV-infected<br>nfect Dis Obstet Gynecol. 2013]<br>of HIV infection on pregnancy-<br>d mortality in sub [Lancet. 2013]<br>See more<br>free full-text articles<br>bMed Central<br>Efficacy of sulphadoxine- |

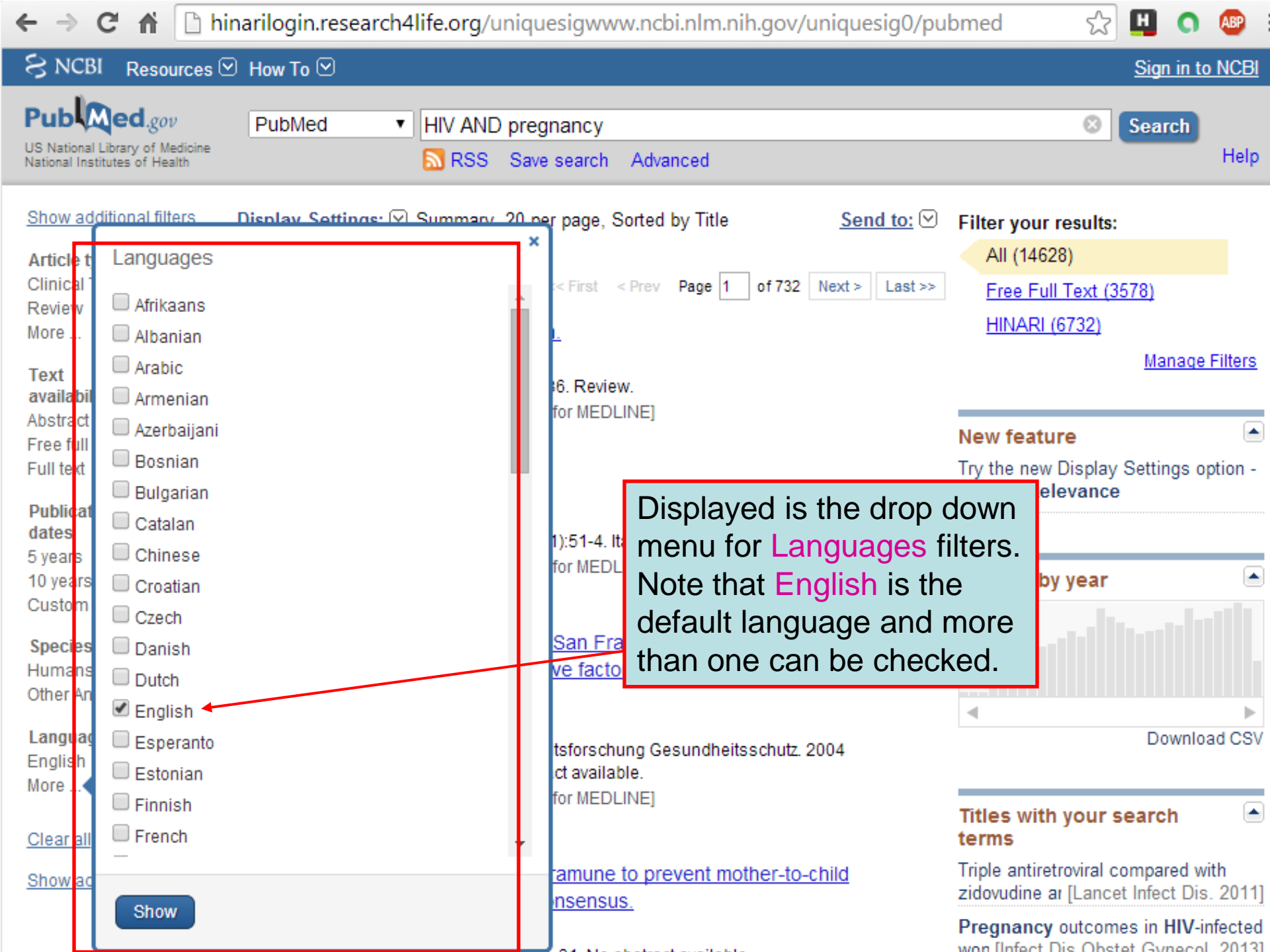

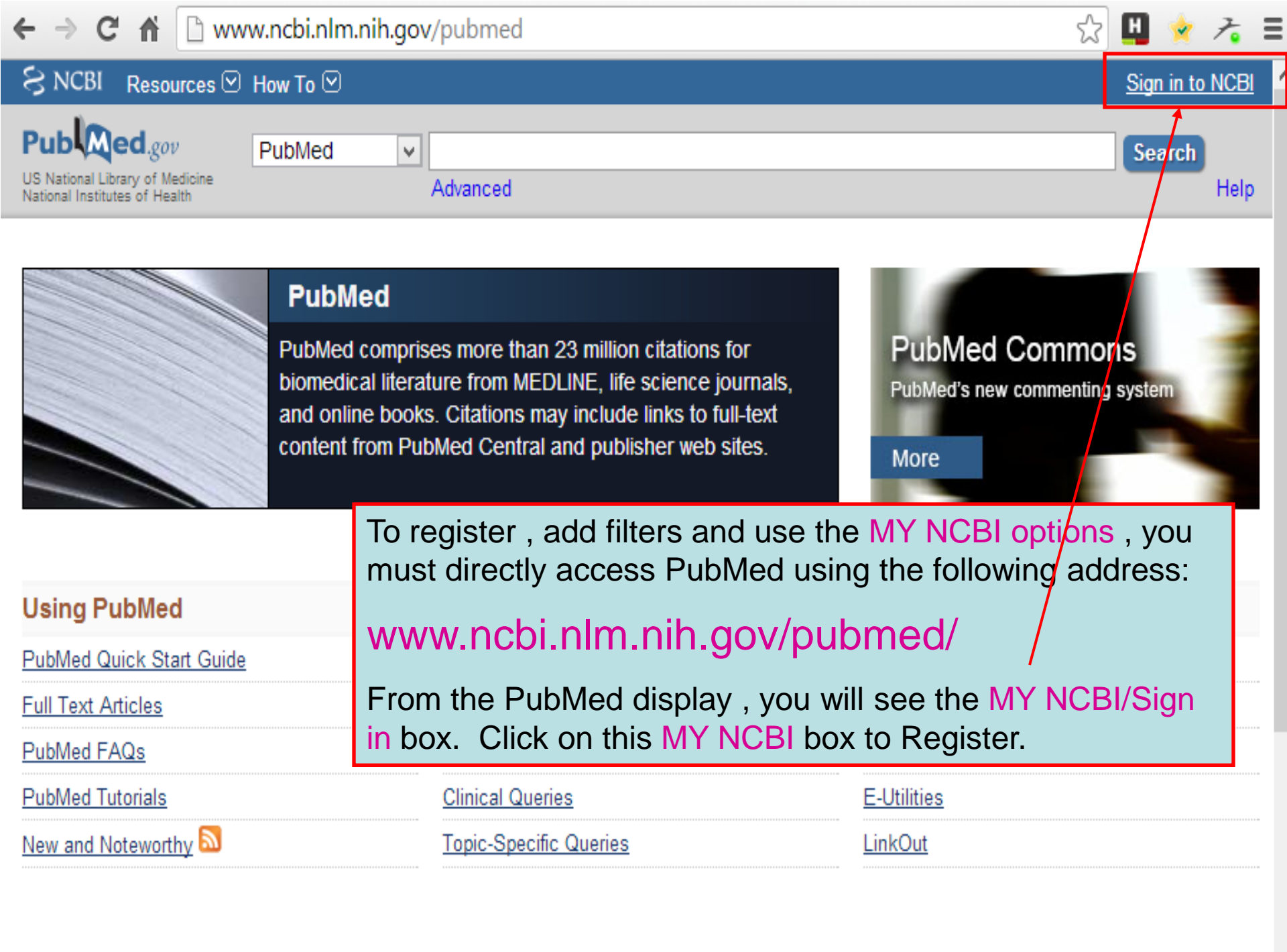

⊢ → C fi

A https://www.ncbi.nlm.nih.gov/account/?back\_url=http%3A%2F%2Fwww.ncbi.nlm.nih.g 🎲

#### SNCBI Resources 🗹 How To 🖸

#### Sign in to NCBI

H

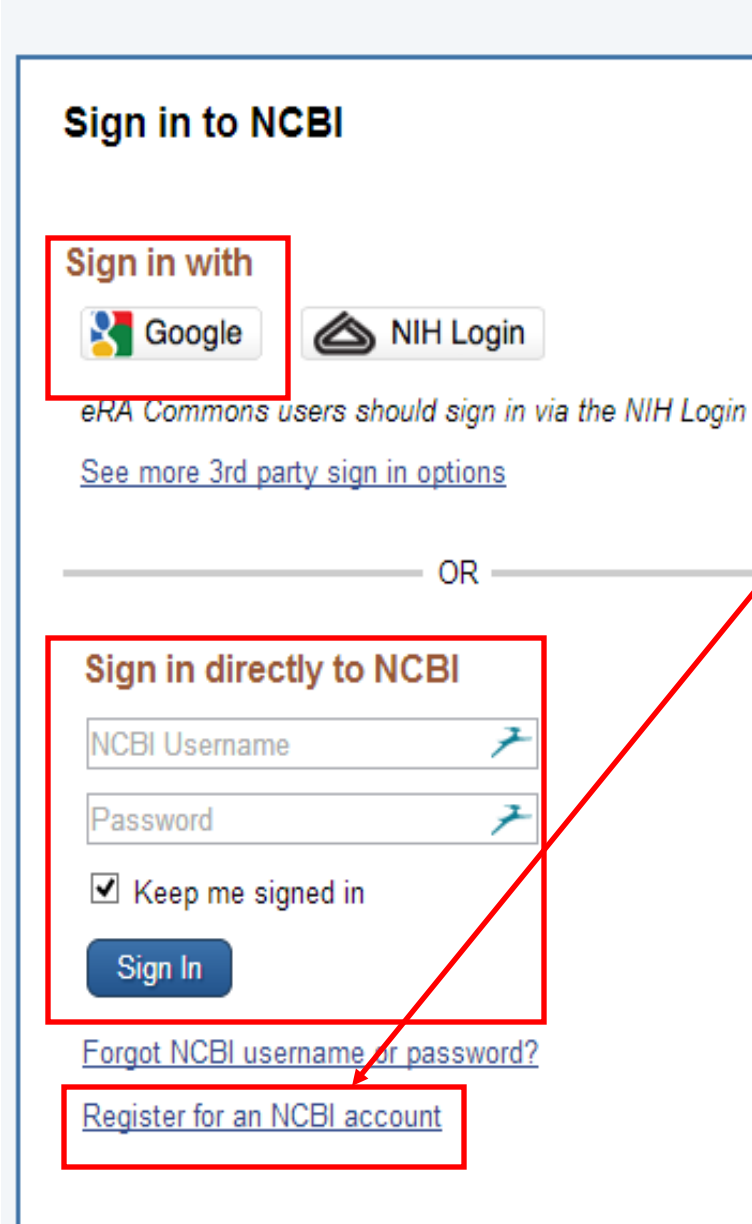

You will be directed to the MY NCBI Sign In page. To register <sup>vide</sup> for MY NCBI, click on the Register for an account link. If you are already registered, you can click on Sign in to NCBI. Note that you can link your Sign to your Google (gmail) account.

LINKOUL, document delivery service & outside tool selections

#### NIH funded investigator?

Extramural NIH-funded investigators looking for NIH Public Access Complitools should sign in using the "NIH Login" button. Use your eRA Commons credentials on the subsequent sign in page. Once signed in, navigate to th Bibliography section.

Documentation for using these features is located in the <u>Managing Compli-</u> the <u>NIH Public Access Policy</u> section of the NCBI Help Manual.

Information about the NIH Public Access Policy is located at http://publicaccess.nih.gov.

Account Troubleshooting FAQ

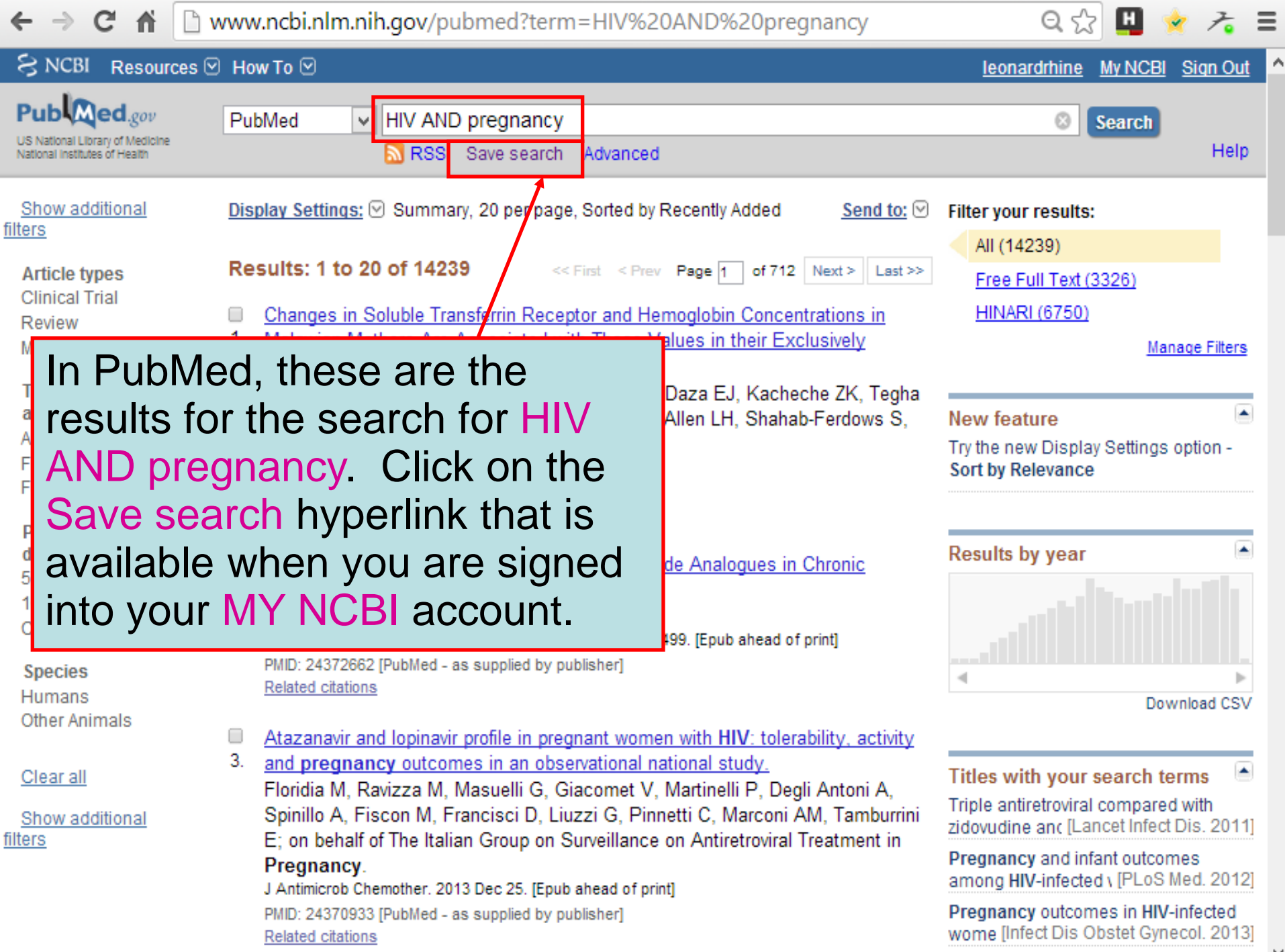

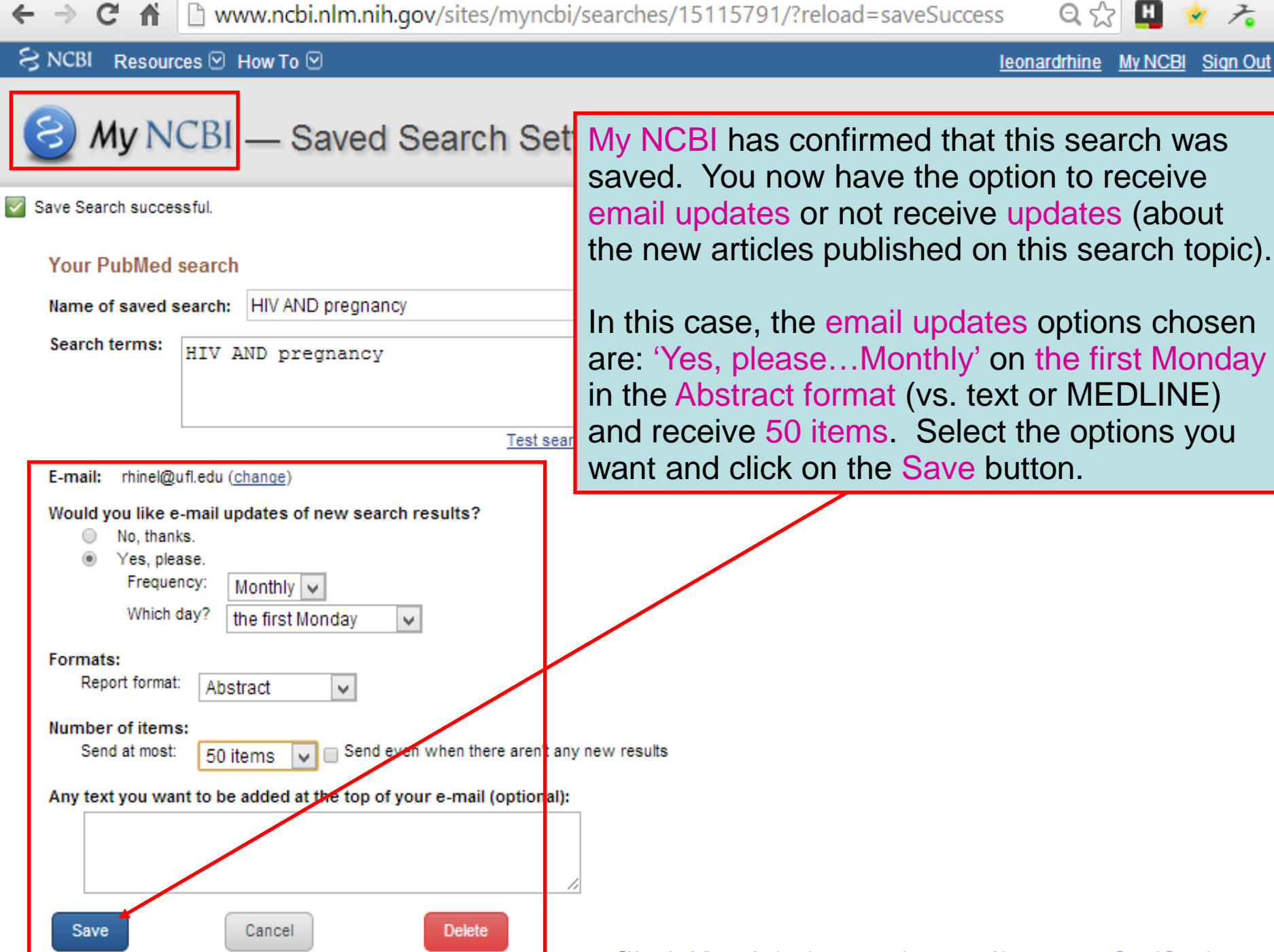

Skip scheduling and return to your search, or proceed to manage your Saved Searches.

.

## Why Search Strategy is Important?

- Health care includes the provision of information to consumers or professionals (reliable, accurate, up-todate)
- Information explosion- billions of documents in the WWW; hard to find the 'needle in the hay stack' and know which source is best for a specific situation;
- Evidence-Based Medicine clinicians are not using enough evidence in practice
- Systematic search strategy should be adopted when dealing with clinical questions to avoid 'information malpractice'

## R4L makes use of:

- Boolean Operators,
- Wild cards
- Truncation,
- Phrase searching,
- Proximity searching.

### AND Operator (to combine two concepts and narrow a search)

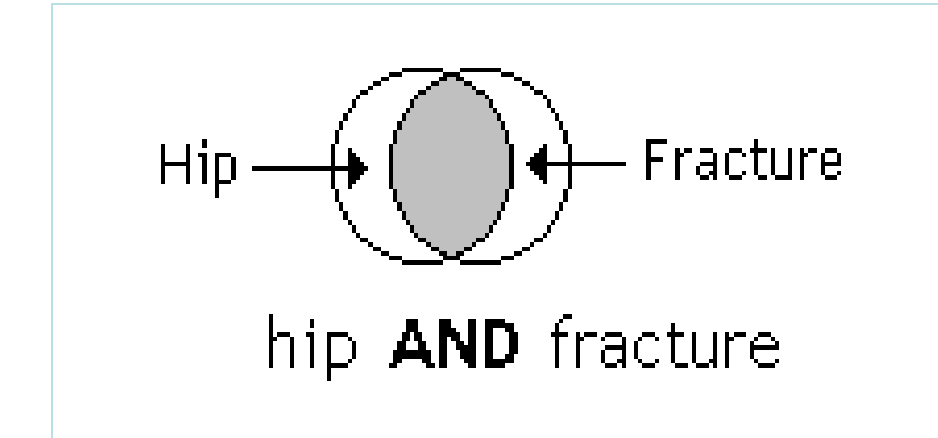

the **AND** operator is used to combine two concepts e.g. hip **AND** fracture – in the shaded area; retrieves items containing all the search terms

### OR Operator (info containing one or other term; will broaden a search)

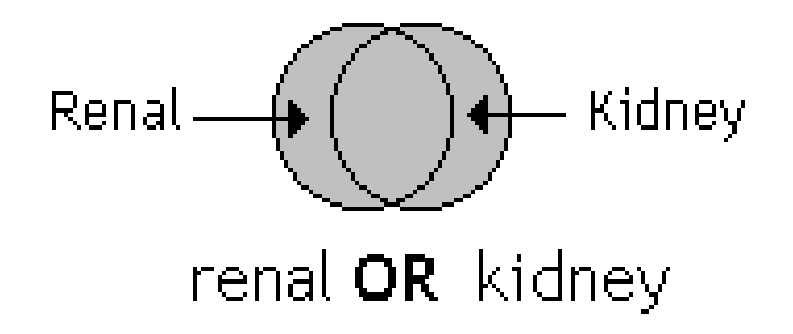

renal **OR** kidney – in the shaded area with the overlap in the middle having both search terms; retrieves items containing either search term or both search terms

# Africa AND (HIV OR tuberculosis)

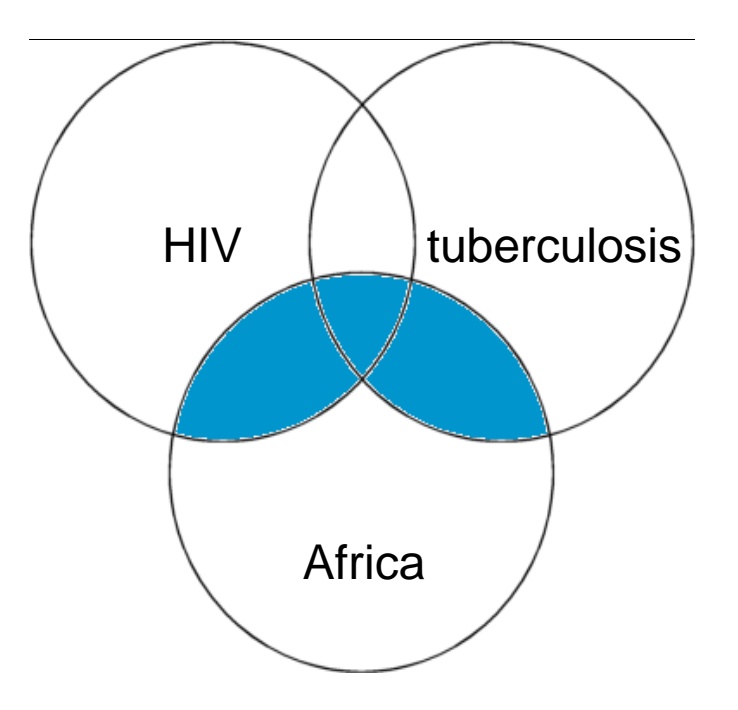

Africa AND (HIV or tuberculosis) – in the shaded area The **(OR)** operator retains items in each term and the **AND** operator is used to combine two concepts

## Other functions

- Phrase or proximity searching: "..." or (...)
  - allows you to search for an exact phrase "information literacy"

prevention and (malaria parasite)

Truncation/wildcards: \* or \$

 allow you to search alternative spellings child\* for child OR childs OR children parasite\* for parasite OR parasites

- Alternate spellings: ?
  - can be used to substitute for characters anywhere in a word

wom?n would search for "woman" and "women"

## Summon

| → C 🕯 🗋 www.agint                                                         | ternetwork.net/whalecor                                               | magora.aginternetwork.org,                                       | /whalecom0/   | /content/en/journals.php                                                         | ☆ 🔝                        |
|---------------------------------------------------------------------------|-----------------------------------------------------------------------|------------------------------------------------------------------|---------------|----------------------------------------------------------------------------------|----------------------------|
| GatorLink Webmail : 📋 👅 Th                                                | ne New York Time 🗋                                                    |                                                                  |               |                                                                                  | 📋 Other bookmar            |
| $\bigcap G O R A Research in Agricultur$                                  | Access Sum<br>'Search insi<br>text through<br>article searc           | nmon from the<br>de AGORA full-<br>n database and<br>ching' list | Englisi عربی  | h   Français   Русский   Espa<br>Logged in from:                                 | añol   Português           |
| AGORA                                                                     | Content Home                                                          | Find by:                                                         | Subject       | Language                                                                         | Publisher                  |
| About AGORA                                                               | AGORA - E                                                             | nabling the developing                                           | world to a    | ccess agriculture resea                                                          | arch                       |
| Access the content Eligibility Partners Training Materials EAOs           | Journals collection<br>A B C D E F G H I J K<br>View complete list of | <u>(LMNOPQRSTUVV</u><br>journals                                 | VXYZ          | Search inside AGORA fu<br>through database and<br>searching<br>Reference sources | <u>ull-text</u><br>article |
| Register for AGORA<br>Find out what you need<br>to know about registering | Books collection<br>A B C D E F G H I J K<br>View complete list of    | <u>(LMNOPQRSTUVV</u><br><u>books</u>                             | VXYZ          | Free collections SELECT FREE COLLECT                                             | ION 💌                      |
| Contact us   Privacy Policy                                               | Search inside AGORA                                                   | full-text using CAB Abst                                         | racts         | via World Hoalth Organizat                                                       | tion prohitocture          |
| Contact us   Privacy Policy                                               |                                                                       | Conte                                                            | ent supported | i via wonu Healun Organizal                                                      | © FAO 2012                 |

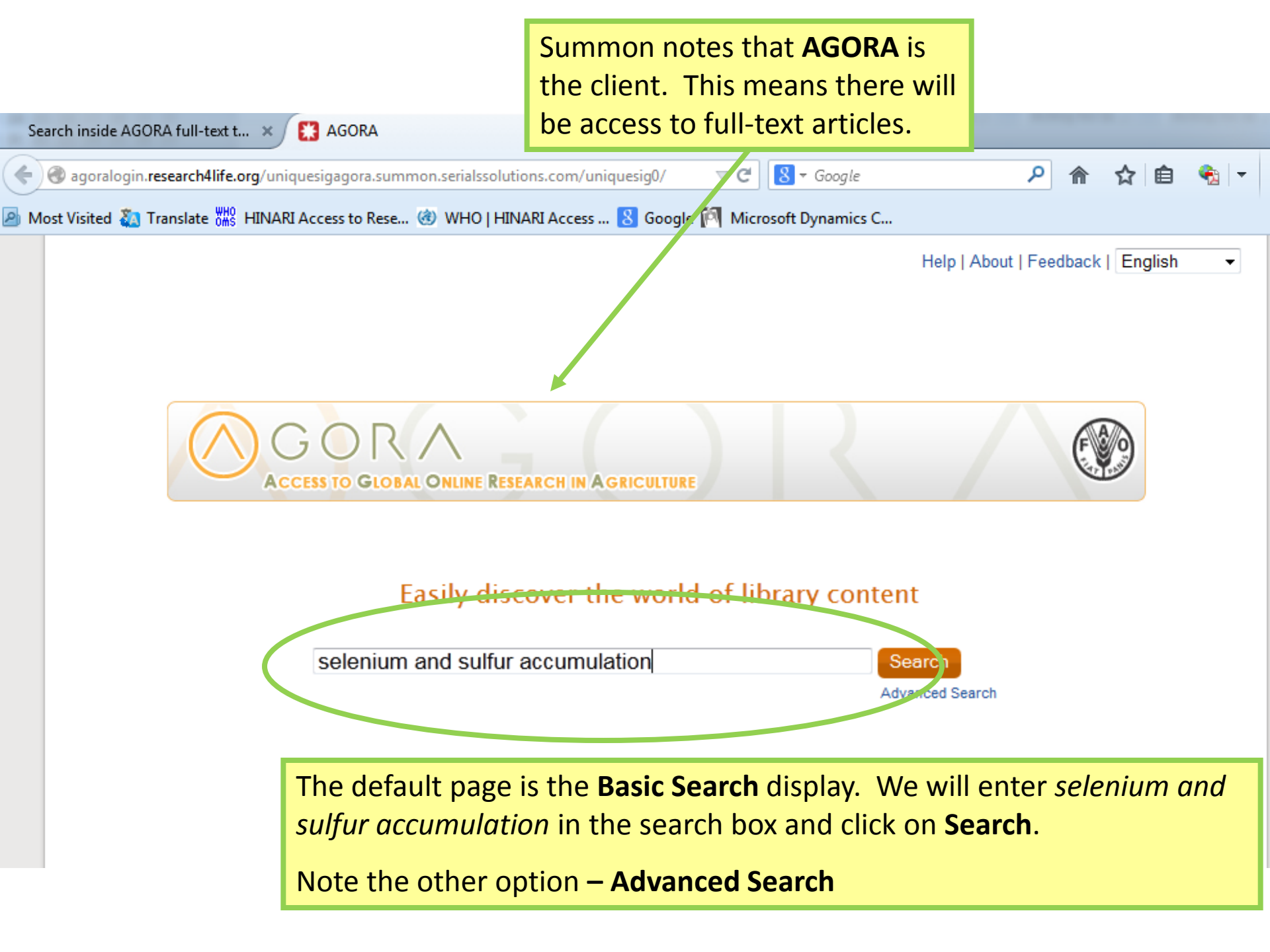

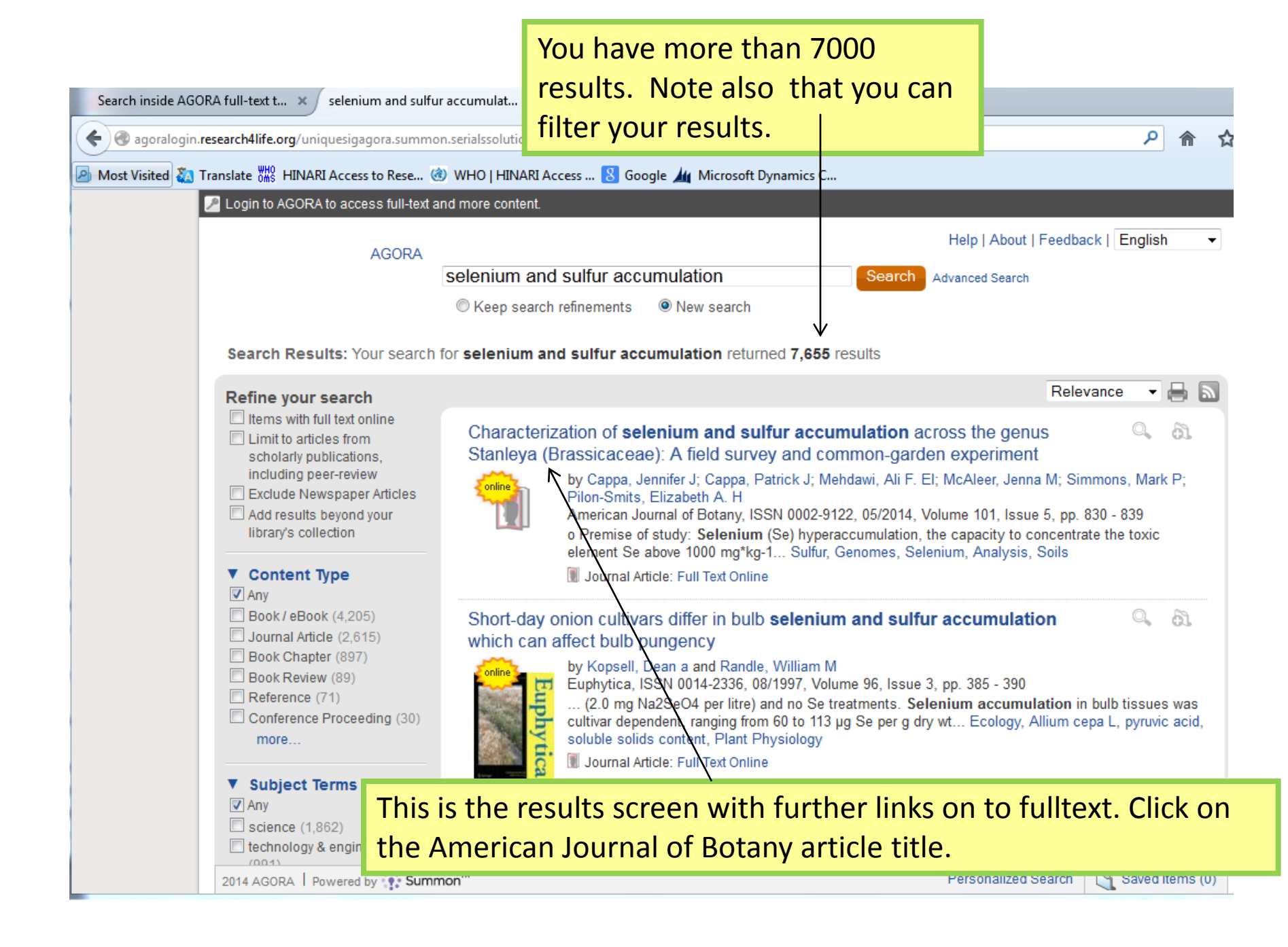

A screen appears confirming the article and allowing you to choose to link on to the article, or if you prefer the journal or the provider site.

#### Search criteria:

| Article:                                | Characterization of selenium<br>field survey and common-gard   | and sulfur a<br>den experin | accumulation acros                   | s the genus Sta          | nleya (Brassicaceae) | : A |
|-----------------------------------------|----------------------------------------------------------------|-----------------------------|--------------------------------------|--------------------------|----------------------|-----|
| Author:<br>Journal:<br>ISSN:<br>Volume: | Cappa, J. J.<br>American journal of botany<br>0002-9122<br>101 | Date:<br>Issue:             | 05/01/2014<br>5                      | Page:                    | 830 - 839            |     |
| DOI:                                    | 10.3732/ajb.1400041                                            |                             | -                                    |                          |                      |     |
| Content                                 | is available via the foll                                      | owing li                    | nks                                  |                          |                      |     |
| Coverage Rar<br>02/24/1997              | nge<br>- present                                               | Artic                       | inks to content<br>le <u>Journal</u> | Resource<br>Botanical Sc | ciety of America     |     |

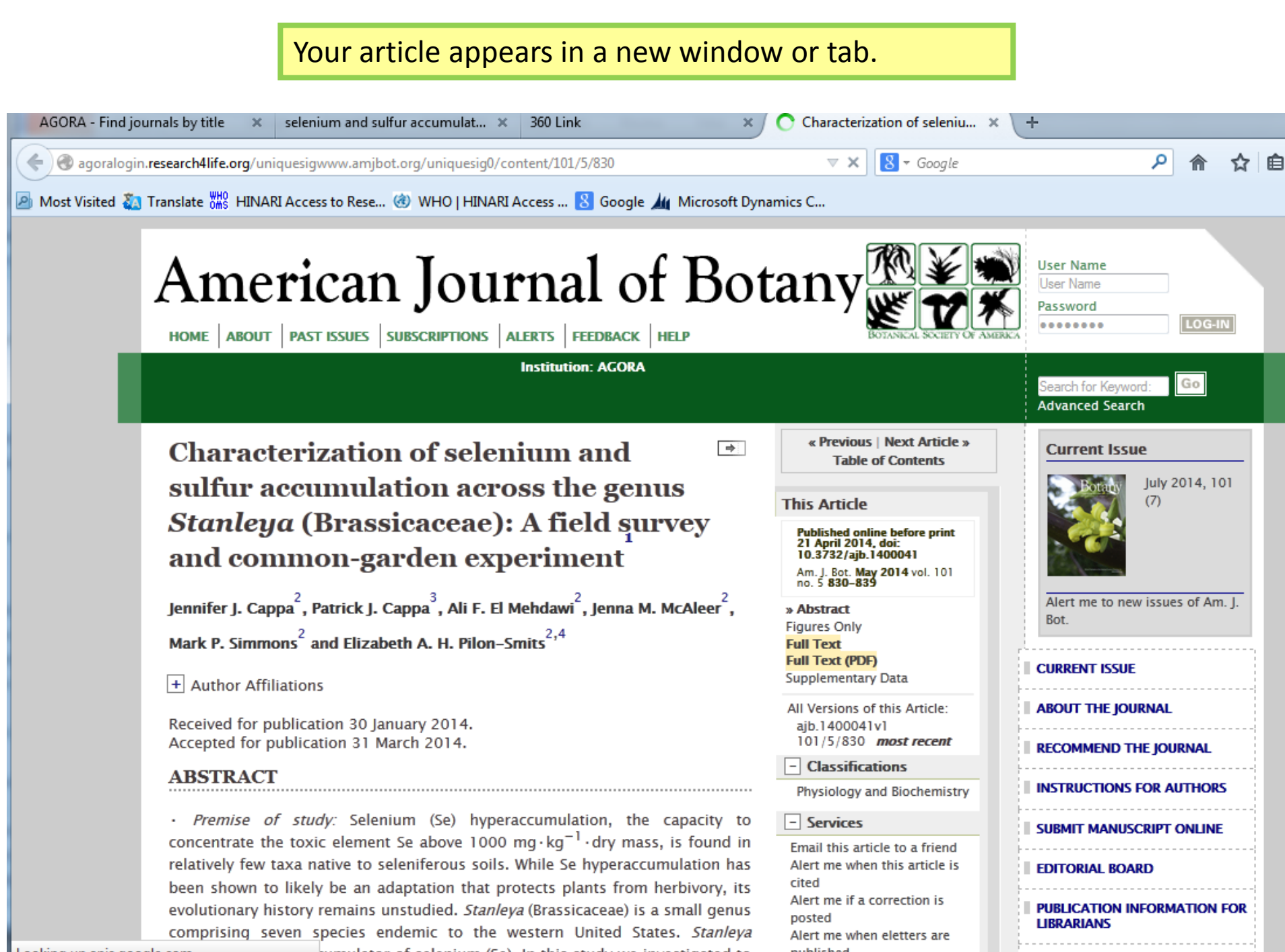

### Environmental Issues and Policy Index (EBSCO)

| ← → C ☆ î login.oaresci<br>Մ GatorLink Webmail : î õ The I                                                                                              | ences.org/whalecomoare                                                                                                    | .oaresciences.org/whale                                                                                                    | com0/co           | ontent/en/browse                                                                           | e_database.php                                                               | र्ट्स 🔝                                             |
|----------------------------------------------------------------------------------------------------|----------------------------------------------------------------------------------------------------|----------------------------------------------------------------------------------------------------|-------------------|--------------------------------------------------------------------------------------------|------------------------------------------------------------------------------|-----------------------------------------------------|
| OARE<br>RESEARCH IN THE ENVIRONME                                                                                                    | ENT                                                                                                    |                                                                                                    |                   | English   عربي                                                                             | Français   Русский<br>Logg                                                   | i   Español   Português<br>ged in from: <i>Chad</i> |
| OARE<br>About OARE                                                                                                    | Content Home                                                                                                    | Find                                                                                                    | by:               | Subject                                                                                    | Language                                                                     | Publisher                                           |
| Access the content<br>Eligibility<br>Partners<br>Training Materials<br>FAQs<br>Register for OARE<br>Find out what you need<br>to know about registering | Browse databases<br>Accessible Content<br>You have full acces<br>You do not have full<br>African Journals Onli<br>AMMA Bibliographic I<br>Bill Tracker<br>Environmental Issues<br>Environmental Issues<br>General Case Digest<br>Google Scholar<br>Halsbury's Laws Inde<br>Halsbury's SI Citator<br>Halsbury's SI Citator<br>Halsbury's Statutes C<br>Key OJ Material<br>Scirus<br>Scopus (Elsevier)<br>Specialist News Anal<br>UK Act Summaries<br>UK Journals Index<br>Web of Knowledge S | All Items<br>access to this content throu<br>access to this content the<br>me<br>Database<br>s & Policy Index<br>Dellution mgmt<br>ex<br>Citator<br>All Items | gh C<br>hrou<br>I | To open Env<br>click on the<br><b>article sear</b><br>open, click<br><b>ssues &amp; Po</b> | vironmental<br>database au<br>ching list. O<br>on Environm<br>olicy Index (E | Index,<br>nd<br>nce<br>hental<br>BSCO).             |
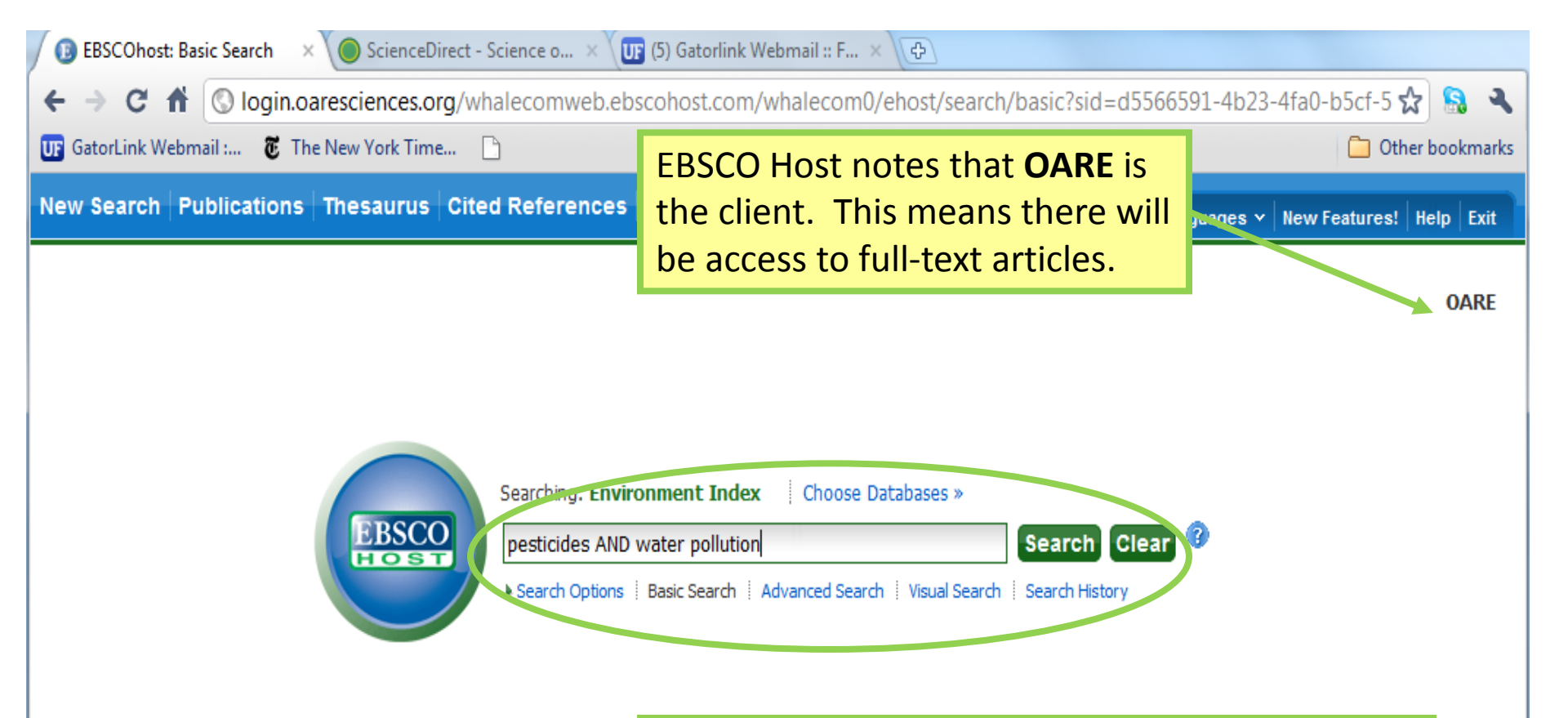

The default page is the **Basic Search** display. We will enter the **pesticides AND water pollution** in the search box and click on **Search**.

Note the other options – Advanced Search, Visual Search and Search History.

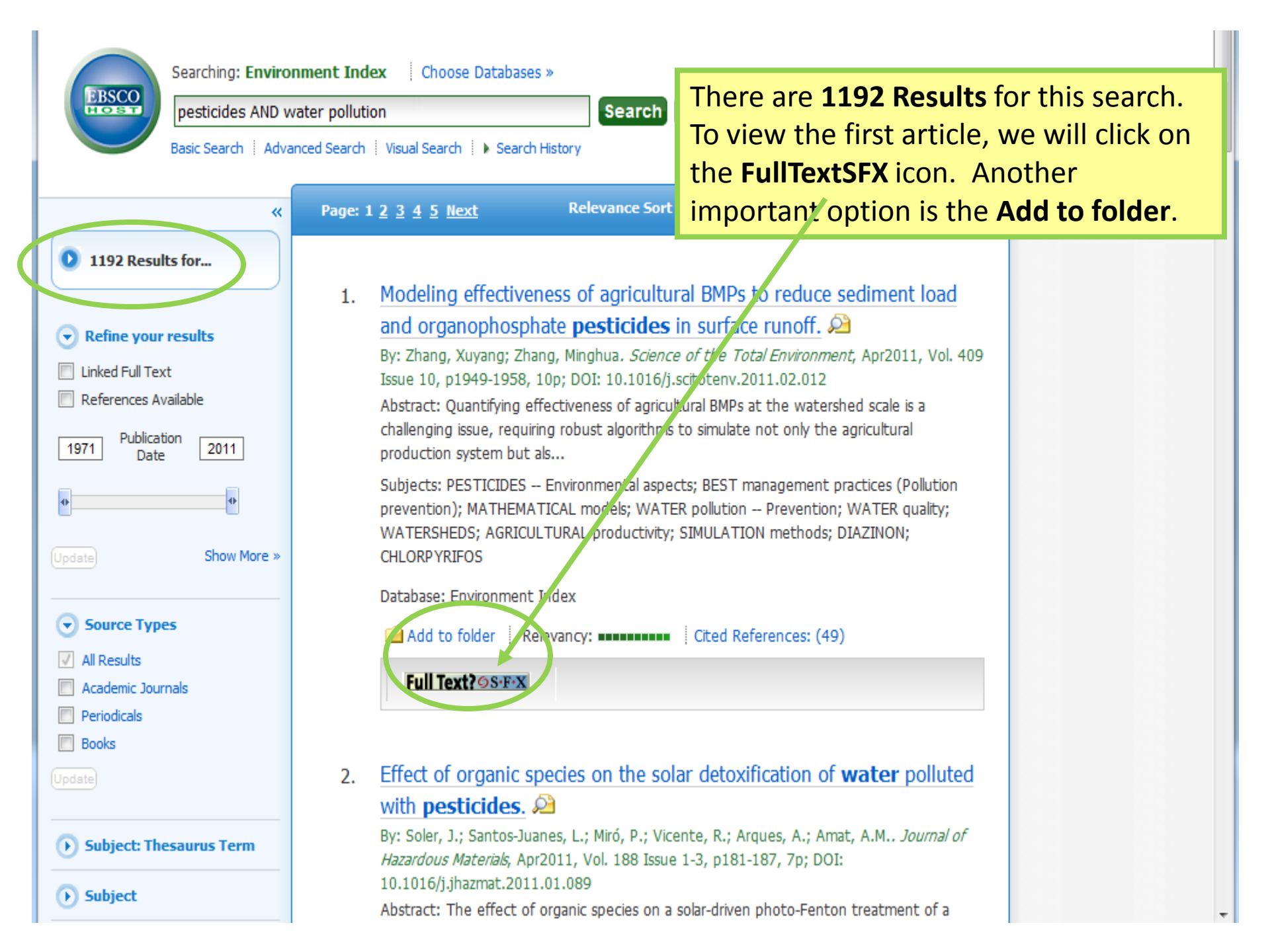

| SFX by Ex Libris Inc. Googie Chrome                                                                                                    |  |  |  |  |  |
|----------------------------------------------------------------------------------------------------|--|--|--|--|--|
| 🔇 login.oaresciences.org/whalecomsfx.library.yale.edu/whalecom0/hinagre??genre=article&issn=00489697&title_Science+of+the+Total+En                                                                                                    |  |  |  |  |  |
| Ex Libris                                                                                                    |  |  |  |  |  |
| SFX Services for this record                                                                                                    |  |  |  |  |  |
| Language English 💌                                                                                                    |  |  |  |  |  |
| Title:       Modeling effectiveness of agricultural BMPs to reduce sediment load and organophosphate pesticides in surface runoff.         Source:       Science of the total environment [0048-9697] yr:2011 vol:409 iss: 10 pg: 1949 |  |  |  |  |  |
| ☆ Basic                                                                                                    |  |  |  |  |  |
| Full Text                                                                                                    |  |  |  |  |  |
| Full text available via Elsevier SD Elsevier                                                                                                    |  |  |  |  |  |
| Vear:         2011         Volume:         409         Issue:         10         Start Page:         1949         GO                                                                                                    |  |  |  |  |  |
| Available from 1972 volume: 1 issue: 1                                                                                                    |  |  |  |  |  |
| Verse 2011 Verses 100 Verses 10 Chart Press 1040                                                                                                    |  |  |  |  |  |
| Available from 1995 volume: 159                                                                                                    |  |  |  |  |  |
| Advanced                                                                                                    |  |  |  |  |  |
|                                                                                                    |  |  |  |  |  |
|                                                                                                    |  |  |  |  |  |
| After clicking on the <b>FullTextSFX</b> icon, there are two                                                                                                    |  |  |  |  |  |
| options for viewing the full text article and we wil                                                                                                    |  |  |  |  |  |
| click on <b>Elsevier ScienceDirect Complete</b>                                                                                                    |  |  |  |  |  |
| chek on Lisevier sciences i cer complete.                                                                                                    |  |  |  |  |  |
| Note that Ebsco recognizes that you are logged into                                                                                                    |  |  |  |  |  |
| OARE and therefore have access to the articles                                                                                                    |  |  |  |  |  |
| CARE and therefore have access to the articles.                                                                                                    |  |  |  |  |  |
| © 2005 SFX by Ex Libris Inc.                                                                                                    |  |  |  |  |  |

| ← → C f Ologin.oaresciences.org/whalecomwww.sciencedirect.com/whalecom0/sc                                                                                                    | :ience/article/pii/S0048969711001616 🛛 😽 🔒 🔌                                                                                                    |
|----------------------------------------------------------------------------------------------------|----------------------------------------------------------------------------------------------------|
| GatorLink Webmail :       The New York Time         GotorLink Webmail :       Hub         ScienceDirect       Scopus         ScienceDirect       ScienceDirect                                                                                                    | Via <b>ScienceDirect</b> , you have<br>access to the article in both<br>HTML and PDF format.                                                                                                    |
| Home       Browse       Search       My settings       My alerts       Shopping cart         Articles <ul> <li>All fields</li> <li>Author</li> <li>Author</li> <li>Author</li> <li>And the setting of the setting of</li></ul> | Help                                                                                                    |
| Images       Journal/Book title       Volume       Issue       Page         Images       Journal/Book title       Volume       Issue       Page         Images       PDF (1399 K)       Images       Export citation       Images       Figures/Tables on the second second se                                                          | Search ScienceDirect       ? Search tips         Related Articles       • Management-oriented sensitivity analysis for pesticide         S       • Management-oriented sensitivity analysis for pesticide         Environmental Pollution       • A probabilistic approach for analysis of uncertainty in         Inverse of Hydrology       • Management - oriented sensitivity analysis of uncertainty in |
| <ul> <li>doi:10.1016/j.scitotenv.2011.02.012   How to Cite or Link Using DOI</li> <li>Permissions &amp; Reprints</li> <li>Modeling effectiveness of agricultural BMPs to reduce sediment load and organophosphate pesticides in surface runoff</li> </ul>                                                                                                    | <ul> <li>Evaluation of landscape and instream modeling to predic<br/>Environmental Modelling &amp; Software</li> <li>Identification and Prioritisation of Critical Sub-water<br/>Biosystems Engineering</li> <li>Impacts of conservation buffers and grasslands on total<br/>CATENA</li> <li>View more related articles</li> </ul>                                                                          |
| <ul> <li>Xuyang Zhang<sup>a, *, **, **</sup> and Minghua Zhang<sup>a, b, **, **</sup></li> <li><sup>a</sup> California Department of Pesticide Regulation, 1001 I Street, Sacramento, CA, 95616, United States</li> <li><sup>b</sup> Department of Land, Air &amp; Water Resources, University of California, 1 Shields Ave, Davis, CA, 95610, United States</li> <li>Received 10 December 2010; revised 9 February 2011; accepted 11 February 2011. Available online 4 March 2011.</li> <li>Abstract</li> </ul>                                                                                                    | My Applications<br>Add<br>Table Download<br>Find HTML data tables from the current article to download.                                                                                                    |

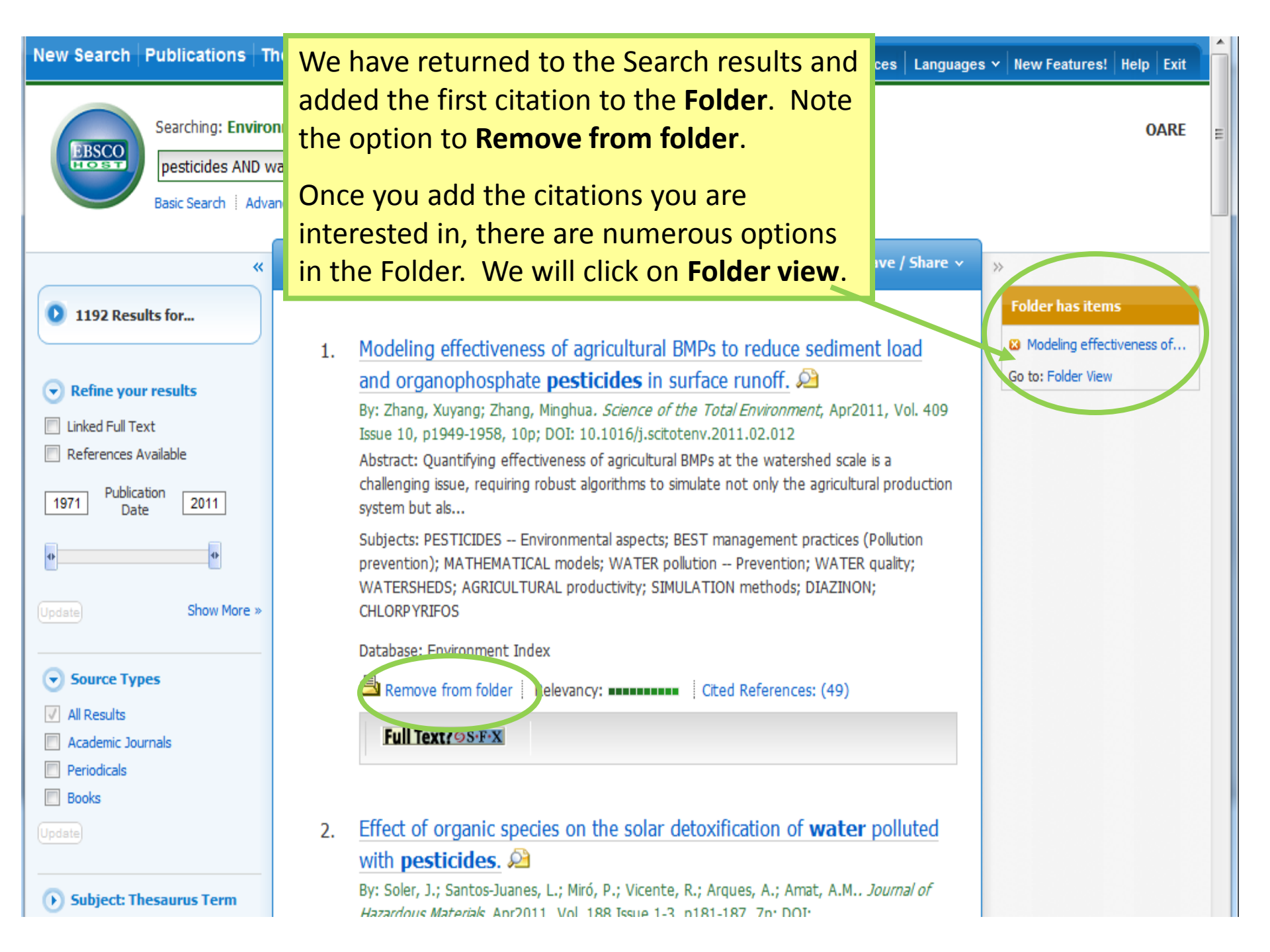

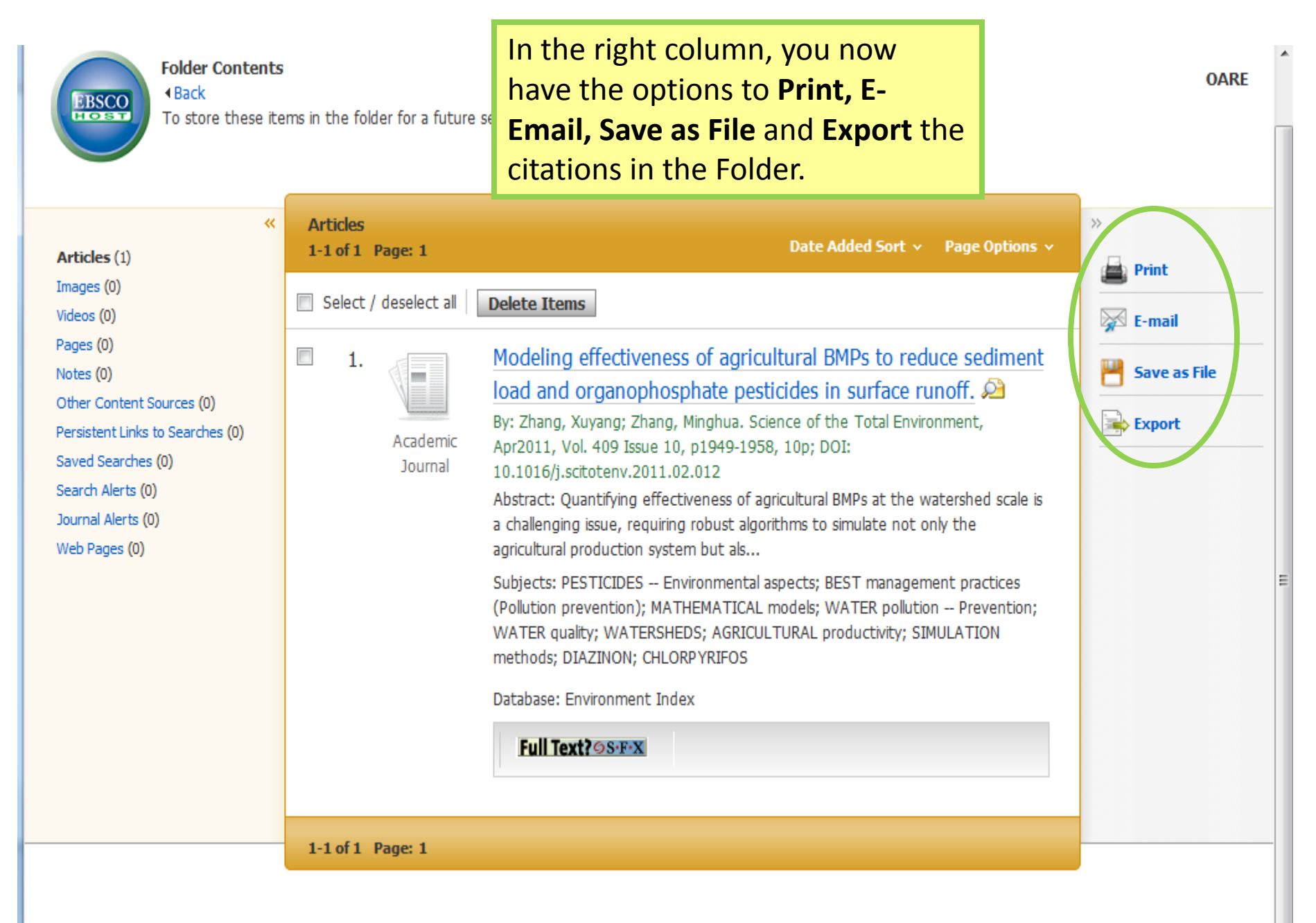

Top of Page

| A www.who int/hippri/training/en/                                                                                | ▽ (                                                                                                    | a 💽 - G                                         | oogle                                                                                                    | Q 4                                                            |                      | 🕒 🚽     | =       |
|----------------------------------------------------------------------------------------------------|----------------------------------------------------------------------------------------------------|-------------------------------------------------|----------------------------------------------------------------------------------------------------|----------------------------------------------------------------|----------------------|---------|---------|
| www.wno.ang/mnan/danning/en/                                                                                     |                                                                                                    |                                                 | ooyie                                                                                                    |                                                                |                      |         | -       |
| lost Visited 🍇 Translate 🞆 HINARI                                                                                | Access to Rese 🛞 WHO   HINARI Access 8 Google                                                                                                    | Microso                                         | ft Dynamics C                                                                                            | training materia                                               | is for Online A      | ACCESS  |         |
|                                                                                                    | These materials are available through a Duke Univers                                                                                                    | ity project.                                    |                                                                                                    | to Research in t                                               | the Environme        | nt 🖸    | ^       |
|                                                                                                    | — Training videos 🛂                                                                                                    |                                                 | This pa                                                                                                  | ge contai<br>s that det                                        | ns a ser<br>ail many | ries of | :<br>ne |
|                                                                                                    | Tip of the month<br>- PubMed update                                                                                                    |                                                 | features of HINARI that we have<br>discussed – but in more detail. It<br>includes access to the distance |                                                                |                      |         |         |
|                                                                                                    | Training modules                                                                                                    |                                                 | learning<br>Note M                                                                                       | ng courses.<br>Module 7 that contains                          |                      |         |         |
|                                                                                                    | These modules are the components of the 'Train the '<br>material is comprehensive overview of the program. E<br>presentation and practical exercises.                                                         | Trainers' co<br>ach module                      | information about additional resources available from the                                                |                                                                |                      |         |         |
| Module 1. HINARI: The Beginning - updated<br>Basic Internet Concepts; E-Resources & Ir<br>Information            | Module 1. HINARI: The Beginning - updated 01 2014<br>Basic Internet Concepts; E-Resources & Internet Sea<br>Information                                                                                       | d 01 2014<br>nternet Searching; Health Internet |                                                                                                    | HINARI<br>20, Avenue Appia<br>CH-1211 Geneva 27<br>Switzerland |                      |         |         |
| Module 2. HINARI Website Interface & Resources - upo<br>Registration & Login, Finding Journals, Articles and oth |                                                                                                    | pdated 01 2<br>other Full-tex                   | 2014<br>xt Resources                                                                                     |                                                                |                      |         |         |
|                                                                                                    | ✤ Module 3. HINARI Eligibility Registration - updated<br>ppt, 1.65Mb                                                                                                    | d 01 2014                                       |                                                                                                    | Fax: +41 22 79<br>hinari@who.int                               | 1 4150               |         |         |
|                                                                                                    | Module 4. HINARI/PubMed - updated 01 2014<br>Website Interface; Using Limits; MeSH, History, Acc<br>My NCBI                                                                                                   | ess to Full-t                                   | text articles;                                                                                           | _                                                              |                      |         |         |
|                                                                                                    | Module 5. Using Reference Management Softwares -<br>Mendeley, EndNote Web and Zotero Reference Mana                                                                                                    | updated 01<br>Igement soft                      | 2014<br>twares                                                                                           |                                                                |                      |         |         |
|                                                                                                    | Module 6. HINARI Next Steps - updated 01 2014<br>Tools for using the HINARI resources at your institution<br>for HINARI; Training Users on HINARI; Repackaging H<br>Strategies for Managing Change for HINARI | on: Marketin<br>Health Inforn                   | ng Strategies<br>mation;                                                                                 |                                                                |                      |         |         |
|                                                                                                    | Module 7. HINARI Additional Resources - updated 01<br>Other HINARI resources including Evidence-based pr<br>Information Literacy and WHO Resources                                                            | 2014<br>actice and E                            | E-books plus                                                                                             |                                                                |                      |         |         |

Ŧ

#### HINARI 'Additional Resources' Modules

- 7.1 CINAHL Database for HINARI Users (nursing and allied health resources)
- 7.2 Evidence-based Practice Resources for HINARI users
- 7.3 WHO Resources
- 7.4 Information Literacy
- 7.5 E-book Resourses for HINARI users (HINARI and Internet resources)

http://www.who.int/hinari/training/module\_7\_additional\_resources/en/

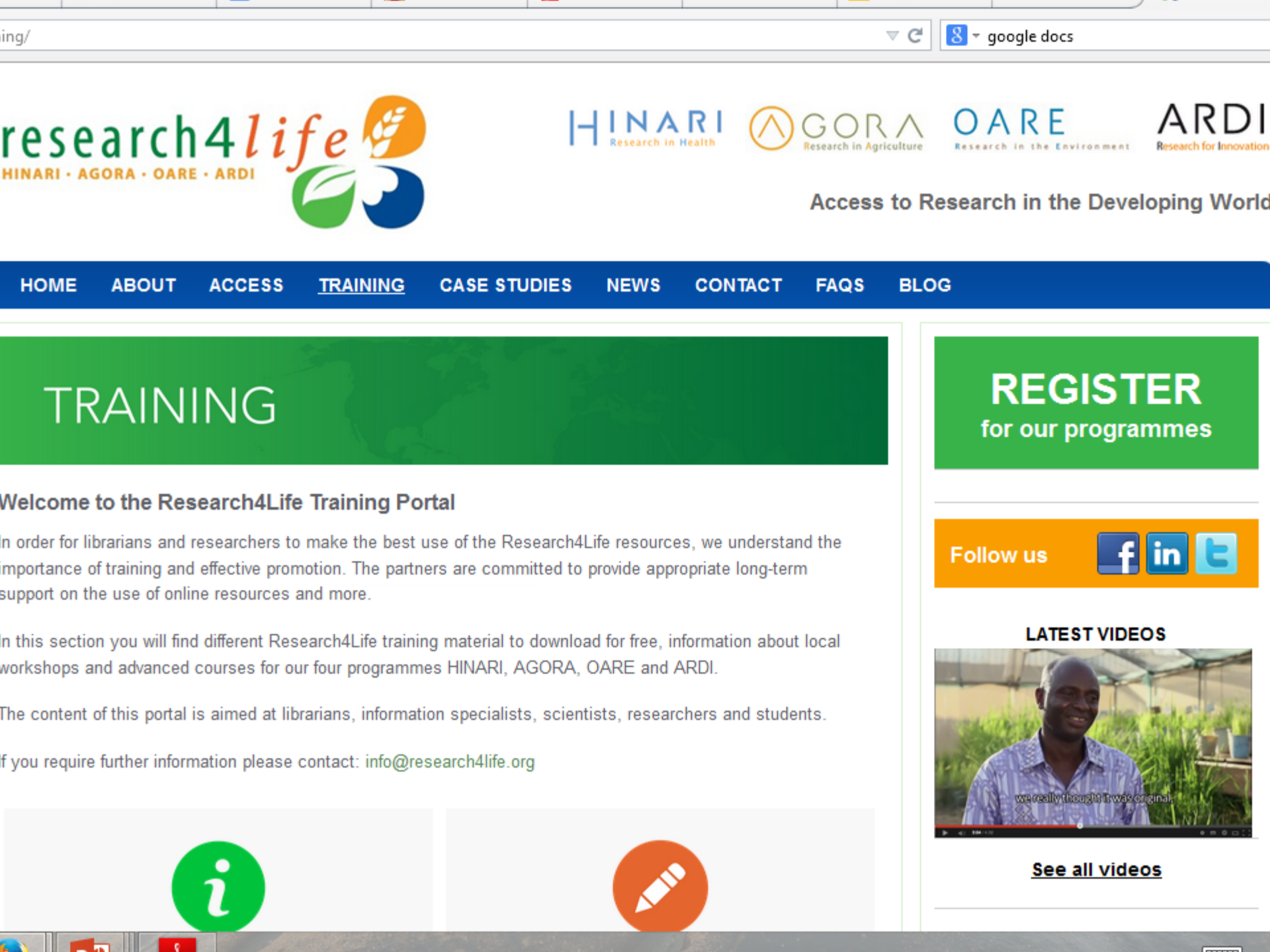

# Looking for More Information?

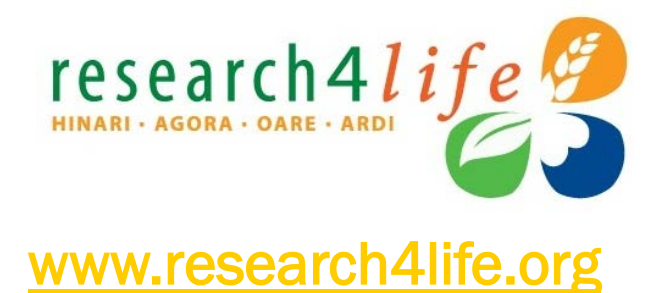

OARF

#### **HINARI**

- www.who.int/hinari
- hinari@who.int

## AGORA

- www.aginternetwork.org
- agora@fao.org

### OARE

- www.unep.org/oare
- oare@unep

ARDI

www.wipo.int/ardi

research41 i

ardi@wipo.int

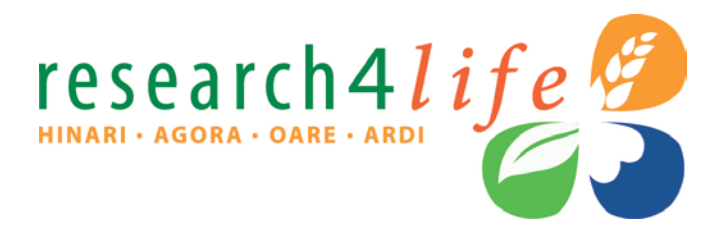

# Thank You

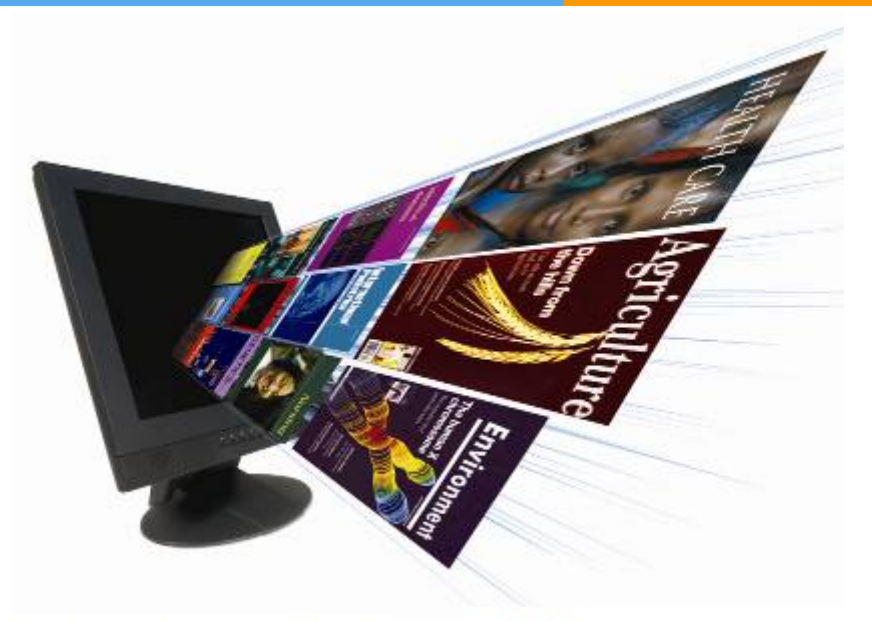

HINARI Research in Health

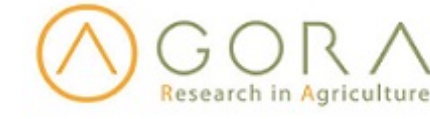

OARE Research in the Environment

ARDI Research for Innovation